# Nama: Mardiana Pasaribu, S.komNIM: 203153772868Prodi: Teknik Komputer dan Informatika

# RENCANA PELAKSANAAN PEMBELAJARAN (RPP)

| Satuan Pendidikan | : SMKN 1 Manggar               |
|-------------------|--------------------------------|
| Mata Pelajaran    | : Administrasi Sistem Jaringan |
| Kelas / Semester  | : XI/ Ganjil                   |
| Materi Pokok      | : Web Server                   |
| Alokasi Waktu     | : 25 Menit x 6 Jam Pelajaran   |

#### A. Kompetensi Inti

#### KI-3 (Pengetahuan)

Memahami, menerapkan, menganalisis, dan mengevaluasi tentang pengetahuan faktual, konseptual, operasional dasar, dan metakognitif sesuai dengan bidang dan lingkup kerja Teknik Komputer dan Jaringan pada tingkat teknis, spesifik, detil, dan kompleks, berkenaan dengan ilmu pengetahuan, teknologi, seni, budaya, dan humaniora dalam konteks pengembangan potensi diri sebagai bagian dari keluarga, sekolah, dunia kerja, warga masyarakat nasional, regional, dan internasional

#### KI-4 (Keterampilan)

Melaksanakan tugas spesifik dengan menggunakan alat, informasi, dan prosedur kerja yang lazim dilakukan serta memecahkan masalah sesuai dengan bidang kerja Teknik Komputer dan Jaringan. Menampilkan kinerja di bawah bimbingan dengan mutu dan kuantitas yang terukur sesuai dengan standar kompetensi kerja.Menunjukkan keterampilan menalar, mengolah, dan menyaji secara efektif, kreatif, produktif, kritis, mandiri, kolaboratif, komunikatif, dan solutif dalam ranah abstrak terkait dengan pengembangan dari yang dipelajarinya di sekolah, serta mampu melaksanakan tugas spesifik di bawah pengawasan langsung.Menunjukkan keterampilan mempersepsi, kesiapan, meniru, membiasakan, gerak mahir, menjadikan gerak alami dalam ranah konkret terkait dengan pengembangan dari yang dipelajarinya di sekolah, serta mampu melaksanakan tugas spesifik di bawah pengawasan langsung

#### B. Kompetensi Dasar

- 3.5 Mengevaluasi web server
- 4.5 Konfigurasi Web Server

#### C. Indikator Pencapaian Kompetensi

- 3.5.1 Menjelaskan Konsep Web Server
- 3.5.2 Menentukan Cara konfigurasi web server
- 4.5.1 Melakukan konfigurasi Web Server
- 4.5.2 Mengujihasil konfigurasi WebServer
- 4.5.3 Membuat laporan konfigurasi Web Server

#### D. Tujuan Pembelajaran

Setelah mengikuti proses pembelajaran, peserta didik dapat :

- Melakukan Konfigurasi Web Server dengan rasa percaya diri dan santun
- Menguji konfigurasi Web server dengan rasa percaya diri, jujur, santun, dan tanggung jawab
- Membuat Laporan konfigirasi Web Server

## E. Materi Pembelajaran

Tema: Konfigurasi Pelayanan WebsiteSub Tema: Perangkat Lunak web server

## F. Media, Alat dan Sumber Belajar

- Alat Pembelajaran : LCD Proyektor dan komputer, Debian iso
- Media Pembelajaran : Video pembelajaran, PPT
- Sumber Pembelajaran
  - 1. Modul, Buku Administrasi Sistem Jaringan, Internet

:

- 2. <u>https://www.youtube.com/watch?v=957dtQ3quRs</u>
- 3. <u>https://www.niagahoster.co.id/blog/web-server</u>

4. <u>https://www.buatkuingat.com/2018/11/cara-mudah-konfigurasi-web-server-debian-</u> <u>8-di-virtualbox.html</u>

# G. Langkah – Langkah Pembelajaran

|    | Langkah – Langkah Peml                                                                                                    |                      |                              |                                                                              |                  |  |
|----|----------------------------------------------------------------------------------------------------|----------------------|------------------------------|------------------------------------------------------------------------------|------------------|--|
| 1. | Pendahuluan                                                                                                    |                      |                              |                                                                              |                  |  |
|    | Luring                                                                                                    | Luring Karakter      |                              | DARING                                                                       | Alokasi<br>Waktu |  |
| •  | Guru Melakukan pembukaan<br>dengan salam pembuka<br>Guru menyapa kondisi peserta<br>didik                                                                                                    |                      |                              | <ul> <li>Menggunakan</li> <li>Google meet</li> </ul>                         |                  |  |
| •  | Guru memeriksa kehadiran<br>peserta didik sebagai sikap<br>disiplin.<br>Guru mengajak peserta didik<br>untuk berdoa<br>Guru bersama peserta didik<br>mereview sekilas materi<br>sebelumnya<br>Guru menyampaikan<br>Kompetensi dasar, indikator,<br>tujuan pembelajaran yang akan | Disiplin<br>Religius | Communi<br>cation<br>Communi | • Peserta didik<br>diminta<br>mengisi<br>presensi hadir<br>di Google<br>Form | 15<br>menit      |  |
|    | di pelajari pada pertemuan hari<br>ini<br>KD :<br>Mengkonfigurasi Web Server<br>Indikatornya :<br>1. Melakukan konfigurasi Web                                                                                                    |                      | cation                       |                                                                              |                  |  |

| Server                           |          |  |
|----------------------------------|----------|--|
|                                  |          |  |
| 2. Menguji hasil konfigurasi     |          |  |
| Web server                       |          |  |
| 3. Membuat laporan konfigurasi   |          |  |
| Web Server                       |          |  |
| Tujuan Pembelajaran 🛛 :          |          |  |
| Peserta didik dapat :            |          |  |
| 1. Melakukan konfigurasi Web     |          |  |
| Server dengan rasa percaya       |          |  |
| diri, tanggung jawab,teliti dan  |          |  |
| santun                           |          |  |
| 2. Menguji hasil konfigurasi     |          |  |
| Web server dengan rasa           |          |  |
| percaya diri, jujur, santun, dan |          |  |
| tanggung jawab                   |          |  |
| 3. Membuat laporan hasil         |          |  |
| konfigurasi Web Server           |          |  |
| dengan teliti, tanggung jawab    |          |  |
| dan jujur                        |          |  |
| Orientasi Peserta didik Kepada   |          |  |
| Masalah                          |          |  |
| • Guru mengajukan pertanyaan     |          |  |
| yang menantang untuk             |          |  |
| memotivasi semangat belajar      | Critical |  |
| siswa, pertanyaannya :           | thinking |  |
| Aplikasi apa yang di gunakan     |          |  |
| untuk instalasi Web server di    |          |  |
| debian 8                         |          |  |
| Mengorganisasi Peserta didik     |          |  |
| <u>untuk belajar</u>             |          |  |
|                                  |          |  |

| •  | Guru menyampaikan teknis        |           | Communi    |                     |          |
|----|---------------------------------|-----------|------------|---------------------|----------|
|    | kegiatan pembelajaran yaitu     |           | cation     |                     |          |
|    | melalui serangkaian kegiatan    |           |            |                     |          |
|    | pengamatan, eksperimen, dan     |           |            |                     |          |
|    | membuat laporan hasil           |           |            |                     |          |
|    | eksperimen                      |           |            |                     |          |
|    |                                 |           |            |                     |          |
|    | 2. Kegiatan Inti                |           |            |                     |          |
| Μ  | engamati                        |           |            |                     |          |
| •  | Peserta didik melihat guru      | Kemandiri | Rasa Ingin | • Peserta didik     |          |
|    | mendemonstrasikan konfigurasi   | an        | tahu       | secara              |          |
|    | Web Server di debian linux      |           |            | mandiri             |          |
| •  | Peserta didik membaca literasi  |           |            | membuka             |          |
|    | dengan membaca buku yang        |           | Literasi   | video tentang       |          |
|    | telah di berikan tentang cara   |           |            | DNS server          |          |
|    | konfigurasi Web Server debian 8 |           |            | yang link nya       |          |
|    | atau membuka video konfigurasi  |           |            | berada di           |          |
|    | web server                      |           |            | Google              |          |
|    | https://www.youtube.com/watch   |           |            | Classroom           |          |
|    | <u>?v=957dtQ3quRs</u>           |           |            | https://www.        |          |
|    |                                 |           |            | <u>youtube.com/</u> |          |
| Μ  | enanya / Identifikasi masalah   |           |            | watch?v=957         | 90 Menit |
| (P | roblem Statement)               |           |            | <u>dtQ3quRs</u>     |          |
| •  | Guru memberi kesempatan         |           | Critical   |                     |          |
|    | kepada siswa untuk bertanya.    |           | Thinking   | https://www.        |          |
| •  | Guru mengajukan pertanyaan      |           |            | youtube.com/        |          |
|    | kepada peserta didik :          |           |            | watch?v=U4J         |          |
|    | a. Sebutkan perintah yang di    |           |            | <u>FvoED9qY</u>     |          |
|    | gunakan untuk instalasi         |           |            |                     |          |
|    | apache2 di debian 8             |           |            | • Peserta didik     |          |
|    |                                 |           |            |                     |          |

| konfigurasi file yang nantinya     literasi yang       akan di akses oleh port 80     instruksi dan |  |
|----------------------------------------------------------------------------------------------------|--|
| akan di akses oleh port 80 instruksi dan                                                            |  |
|                                                                                                    |  |
| • Peserta didik menjawab Percaya diri linknya di                                                    |  |
| pertanyaan dari guru Google                                                                         |  |
| Mengumpulkan informasi (Data Classroom                                                              |  |
| Collection) yaitu link                                                                              |  |
| Peserta didik berkelompok untuk     literasi artikel                                                |  |
| melakukan proses pengumpulan Tanggung di salah satu                                                 |  |
| data dan informasi dari berbagai Jawab Collaboration halaman web                                    |  |
| sumber literasi di internet, lalu blog                                                              |  |
| mencatatkannya pada lembar dan Literasi a. <u>https://ww</u>                                        |  |
| notulensi, tentang : <u>w.buatkuin</u>                                                              |  |
| 1. Langkahpengujian018/11/car                                                                       |  |
| konfigurasi Web server di                                                                           |  |
| debian linux -web-                                                                                  |  |
| 2. Cara membuat laporan server-                                                                     |  |
| konfigurasi Web Server                                                                              |  |
| Menalar / Pembuktian (Data virtualbox.                                                              |  |
| processing dan Verification) <u>html</u> dan                                                        |  |
| Peserta didik memperaktekan <u>https://www.</u>                                                     |  |
| instalasi dan konfigurasi Web Mandiri Creativity <u>youtube.com/</u>                                |  |
| server secara mandiri dan penuh watch?v=U4JF                                                        |  |
| percaya diri VOED9qY                                                                                |  |
| Peserta didik menguji hasil     Peserta didik                                                       |  |
| konfigurasi Web Server Mandiri Creativity berdiskusi                                                |  |
| Peserta didik membuat laporan     antar sesame                                                      |  |
| hasil konfigurasi Web Server Mandiri Creativity teman pada                                          |  |
| media                                                                                               |  |
| WhatsAp                                                                                             |  |
| Group                                                                                               |  |

| 3. Penutup                       |              |              |        |
|----------------------------------|--------------|--------------|--------|
| Mengkomunikasikan / Menarik      |              |              |        |
| simpulan / generalisasi          |              |              |        |
| (Generalization)                 |              |              |        |
| • Peserta didik                  |              |              |        |
| mendemonstrasikan Web server     | Percaya diri | Communicati  |        |
| yang telah di praktekan          |              | on           |        |
| • Peserta didik mengerjakan soal | Percaya diri | Creativity   |        |
| latihan yang ada di Google       |              |              |        |
| Classroom                        |              |              |        |
| • Guru bersama peserta didik     | Gotong       | Collaboratio |        |
| membahas hasil soal latihan      | royong       | n            |        |
| Quiz, khususnya soal mana yang   |              |              | 45 men |
| paling banyak salahnya           |              |              |        |
| • Guru memberikan konfirmasi     |              |              |        |
| dan penguatan terhadap           |              | Communicati  |        |
| kesimpulan dari hasil            |              | on           |        |
| pembelajaran                     |              |              |        |
| • Guru mengakhiri kegiatan       |              |              |        |
| belajar dengan memberikan        |              |              |        |
| pesan pada Peserta didik untuk   |              |              |        |
| mempelajari materi berikutnya    |              |              |        |
| • Guru meminta ketua kelas untuk |              |              |        |
| memimpin doa penutup.            | Relegius     |              |        |

# A. Penilaian Hasil Pembelajaran ( DI LAMPIRAN )

- 1. Pengetahuan : Online / Quiz
- 2. Keterampilan : Praktek instalasi dan konfigurasi konfigurasi Web server

3. Penilaian Sikap

Mengetahui, Kepala SMKN 1 Manggar

Triyudo Hendro Sasongko, ST NIP. 19680905 200801 1 002 Manggar, 13 Juli 2020 Guru Mata Pelajaran,

Mardiana Pasaribu, S.Kom

# LAMPIRAN

- 1. Materi Pembelajaran
- 2. Penilaian Pembelajaran
  - Penilaian Pengetahuan
  - Penilaian keterampilan
  - Penilaian sikap

# 1. Materi Pembelajaran Perangkat Lunak Web server

<u>Web Server</u> adalah sebuah layanan aplikasi yang di install pada komputer server dan dapat dijalankan pada banyak sistem operasi seperti Unix, Linux, BSD, Microsoft, Novel dll dan berfungsi untuk menlayani dan mengaktifkan web dengan protokol HTTP atau HTTPS pada port 80 atau 443.

- Langkah pertama adalah dengan menginstall aplikasi Apache2
- Perintahnya apt-get install Apache2 kemudian tekan Y

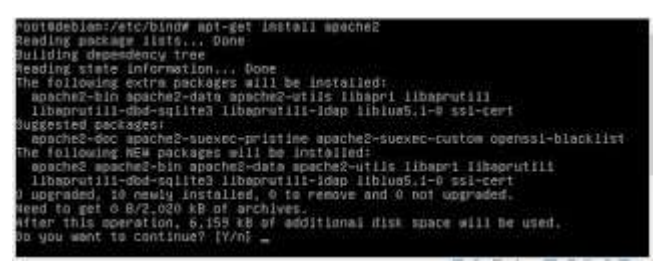

• Biasanya terdapat pada DVD Binary 1, jadi insert DVD 1 pada CD-Rom

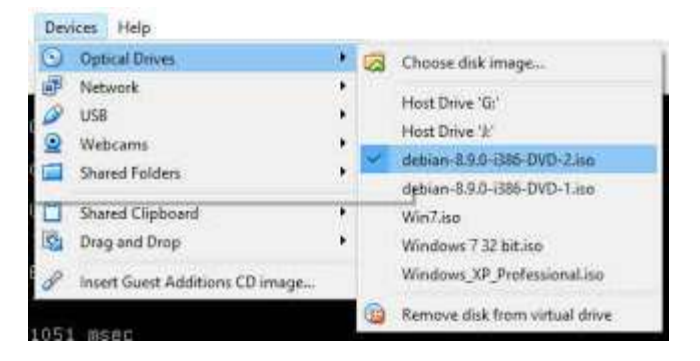

• Silahkan tekan Enter dan tunggu hingga proses selesai.

#### Cara Konfigurasi Web Server Debian 8 Pada VirtualBox

Setelah proses instalasi apache2 selesai, kita akan lanjutkan pada tahapan konfigurasi.

- Silahkan masuk ke direktori sites-availabel pada apache2
- Perintahnya : cd /etc/apache2/sites-available
- Dalam direktori sites-available terdapat 2 buah file bernama 000-

#### default.conf dan default-ssl.conf

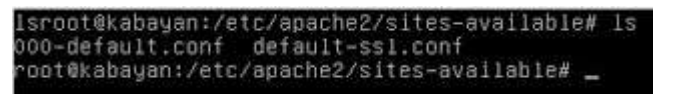

- Silahkan sobat salin file **000-default.conf** menjadi misal **buatkuingat.conf** (diberikan nama sesuai dengan nama domain, agar mudah diingat)
- Perintahnya : cp 000-default.conf buatkuingat.conf
- Setelah di gandakan, silahkan di edit dengan perintah pico buatkuingat.conf

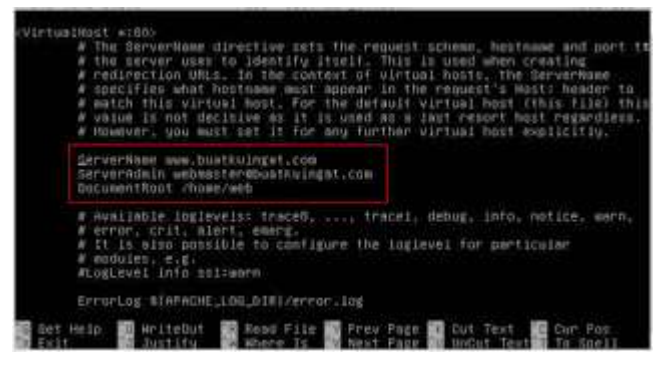

- Cari baris #ServerName, dengan menakan tombol Ctrl+w ketikan kata yang dicari.
- Bila sudah tekan Ctrl+X ketik Y lalu Enter
- Pada bagian script DocumentRoot /home/web silahkan sobat bisa menentukan sendiri dimana nanti web akan di simpan, kalo saya akan disimpan di direktori Web yang ada di Home. Sehingga saya harus membuat sub-direktori Web
- Perintahnya : **mkdir web /home**
- Oke sobat selanjutnya edit file apache2.conf
- Perintahnya : Pico /etc/apache2/apache2.conf
- Cari kalimat *Require all denied* ganti dengan *Require all granted*

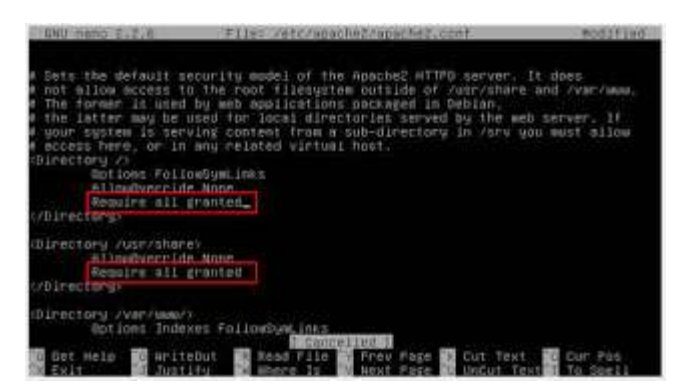

- Bila sudah silahkan di simpan
- Kemudian ketikan perintah **a2dissite 000-default.conf** (artinya mendisable file 000-defaul.conf)

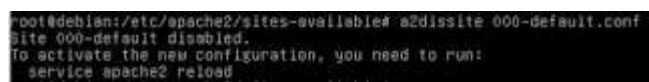

• Lanjutkan dengan perintah **a2ensite buatkuingat.conf** (mengaktifkan file buatkuingat.conf)

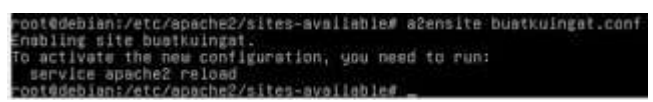

- Selanjutnya kita akan muat satu file HTML untuk disimpan di direktori Home/Web
- Bila sudah diketik, simpan dengan nama index.html di direktori /Home/Web
- Lakukan restart aplikasi dengan perintah service apache2 restart
- Selesai sudah tahapan konfigurasi.

#### **Cara Pengujian Web Server Debian 8**

Kemudian kita akan mencoba melakukan pengecekan atau pengujian.

Pengecekan pada command line. silahkan ketikan perintah **w3m http://www.buatkuingat.com** Bila berhasil maka akan tampil gambar seperti di bawah ini

| anb Server |                                          |  |
|------------|------------------------------------------|--|
|            | Selawat Web Server Telah Berhasil Dibuat |  |
|            |                                          |  |
|            |                                          |  |

Atau dengan menggunakan browser IE/chrome/Firefox dari windows, dengan catatan sobat hubungkan terlebih dahulu dengan windows, menggunakan **Network Host-Only.** atau **Internal Network** pada virtualbox.

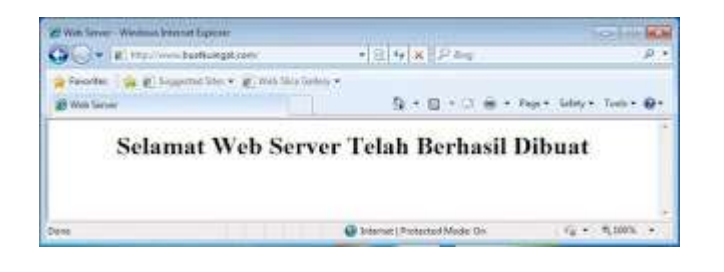

#### 1. Penilaian Hasil Pembelajaran :

## Penilaian Pengetahuan

Kisi kisi Soal :

#### LEMBAR PENILAIAN PENGETAHUAN

#### (Pilihan Ganda)

| No | Kompetensi                    | Indikator                                                             | Materi                              | Soal                                                                                                    |
|----|-------------------------------|-----------------------------------------------------------------------|-------------------------------------|----------------------------------------------------------------------------------------------------|
|    | Dasar                         | Soal                                                                  |                                     |                                                                                                    |
| 1  | Mengkonfigurasi<br>web server | Dapat<br>menyebutkan<br>apache<br>berjalan di<br>platform apa<br>saja | Perangkat<br>lunak<br>web<br>server | <ul> <li>Apache dapat di gunakan dalam sistem operasi</li> <li>a. Linux</li> <li>b. BSD</li> <li>c. MacOS</li> <li>d. Unix</li> <li>e. Semua benar</li> </ul>                                                                                     |
| 2  | Mengkonfigurasi<br>Web server | Dapat<br>Melakukan<br>Instalasi<br>Web Server                         | Perangkat<br>lunak<br>web<br>server | <ul> <li>Perintah untuk instalasi web server adalah</li> <li>a. Apt-get Install apache2</li> <li>b. Apt-getInstall apache2</li> <li>c. Apt-get Install apache2</li> <li>d. Apt-get Install apacha</li> <li>e. Apt-gets Install apache2</li> </ul> |
| 3  | Mengkonfigurasi               | Dapat                                                                 | Perangkat                           | Gambar di bawah ini menunjukan konfigurasi                                                                                                    |

|   | Web server      | Melakukan  | lunak     | WirtualNext w1000<br>A The Decycrospee direction arts the request others, Doctores and entry 14                                                                                                    |
|---|-----------------|------------|-----------|----------------------------------------------------------------------------------------------------|
|   |                 | Instalasi  | web       | # The perver user into intertify inself. This is used when creating<br>a reduced in this in the content of sirbush holds. This server wave<br>entities and non-intervent and many and in the server in the server wave<br>when the additional inter over the default of various intert (this file). This<br>when it is additional inter over the default of various inter (this file) that<br>when it is additional inter over the default of various intert (the file) that<br>when it is additional inter over the default of addition of the intervent<br>overlap is a different wave it is in the default of addition of the intervent<br>overlap is a different over the intervent of a different output that the period<br>addition of the intervent over the intervent of the intervent overlap is a different output the intervent<br>overlap is a different over the intervent overlap in the intervent overlap is a different output the intervent<br>overlap is a different overlap in the intervent overlap is a different output the intervent<br>overlap is a different overlap in the intervent overlap is a different output the intervent<br>overlap is a different overlap in the intervent overlap is a different output the intervent overlap in the intervent overlap in the interve |
|   |                 | Web Server | server    | Bernarder an owne (balling ber geforen eine being verschen eine bein der Bernard versche Bernard beingen eine Bernarder beingen eine Bernarder bernarder beingen eine Bernarder beingen eine Bernarder beingen eine Bernarder beingen eine Bernarder beingen eine Bernarder beingen eine Bernarder beingen eine Bernarder beingen eine Bernarder beingen eine Bernarder bernarder beingen eine Bernarder beingen eine Bernard                                     |
|   |                 |            |           | <ul> <li>a. Html</li> <li>b. Penyimpanan file yang akan di akses port80</li> <li>c. Php</li> <li>d. Links</li> <li>e. http</li> </ul>                                                                                                    |
| 4 | Mengkonfigurasi | Dapat      | Perangkat | Perintah yang di gunakan untuk mengaktifkan file                                                                                                    |
|   | Web server      | Melakukan  | lunak     | ang baru di buat di /etc/apache2/sites-available<br>adalah                                                                                                    |
|   |                 | Instalasi  | web       | a. aensite 000-defaul.conf                                                                                                    |
|   |                 | Web Server | server    | b. a2ensitenama file                                                                                                    |
|   |                 |            |           | c. a2ensite nama file                                                                                                    |
|   |                 |            |           | d. aensite nama file                                                                                                    |
|   |                 |            |           | e. 2ensite 000-defaul.conf                                                                                                    |
|   |                 |            |           |                                                                                                    |
| 5 | Mengkonfigurasi | Dapat      | Perangkat | File yang di gunakan untuk mendisable file 000-                                                                                                    |
|   | Web server      | Melakukan  | lunak     | defaul.conf) adalah                                                                                                    |
|   |                 | Instalasi  | web       | a. adissite 000-defaul.conf                                                                                                    |
|   |                 | Web Server | server    | b. a2ensite 000-defaul.conf                                                                                                    |
|   |                 |            |           | c. a2dissite 00-defaul.conf                                                                                                    |
|   |                 |            |           | d. a2dissite 0-defaul.conf                                                                                                    |
|   |                 |            |           | e. a2dissite 000-defaul.conf                                                                                                    |
| 6 | Mengkonfigurasi | Dapat      | Perangkat | Perintah yang di gunakan membuat sub direktori                                                                                                    |
|   | Web server      | Melakukan  | lunak     | web adalah                                                                                                    |
|   |                 | Instalasi  | web       | b. cd                                                                                                    |
|   |                 | Web Server | server    | c. make                                                                                                    |
|   |                 |            |           | e. cddir                                                                                                    |
| 7 | Mengkonfigurasi | Dapat      | Perangkat | Perintah yang di gunakan untuk merestart apache2                                                                                                    |

|    | Web server      | Melakukan  | lunak     | adalah                                         |
|----|-----------------|------------|-----------|------------------------------------------------|
|    |                 | Instalasi  | wah       | a. service apache2                             |
|    |                 | Instalasi  | web       | b. /etc/init.d/apache2 restart                 |
|    |                 | Web Server | server    | c. Restart apache                              |
|    |                 |            |           | d. A dan B benar                               |
|    |                 |            |           | e. C saja yang benar                           |
| 8  | Mengkonfigurasi | Dapat      | Perangkat | Perintah yang di gunakan untuk menyimpan hasil |
|    | Web server      | Melakukan  | lunak     | konfigurasi adalah<br>a. $Ctrl + V$ tekan Y    |
|    |                 | Instalasi  | web       | b. $Ctrl + S$ tekan Y                          |
|    |                 | Web Server | server    | c. $Ctrl + D$ tekan Y                          |
|    |                 |            |           | d. Ctrl + O tekan Y                            |
|    |                 |            |           | e. Ctrl + T tekan Y                            |
| 9  | Mengkonfigurasi | Dapat      | Perangkat | Perintah yang di gunakan untuk menguji web     |
|    | Web server      | Melakukan  | lunak     | server adalah                                  |
|    |                 | pengujian  | web       | b. Ping                                        |
|    |                 | Instalasi  | server    | c. Ying                                        |
|    |                 | Wab Sarvar |           | d. Ling                                        |
|    |                 | web Server |           | e. ipcomig                                     |
| 10 | Mengkonfigurasi | Dapat      | Perangkat | Gambar di bawah ini adalah konfigurasi         |
|    | Web server      | Melakukan  | lunak     | GNU nano 2.2.5 File: /var/www/html/index.html  |
|    |                 | pengujian  | web       | Selamat Datang Di Reb muhamad.net              |
|    |                 | Instalasi  | server    | Admin : mashuda                                |
|    |                 | Web Server |           |                                                |
|    |                 |            |           |                                                |
|    |                 |            |           |                                                |
|    |                 |            |           | a. membuat direktory web                       |
|    |                 |            |           | b. membuat direktory html                      |
|    |                 |            |           | c. membuat halaman web                         |
|    |                 |            |           | d membuat link                                 |
|    |                 |            |           |                                                |
|    |                 |            |           | e. membuat admin                               |

# Penskoran Aspek Pengetahuan

| No | Nama Peserta didik | Skor setiap nomor |   |   |   |   |   |   |   |   | Nilai akhir |
|----|--------------------|-------------------|---|---|---|---|---|---|---|---|-------------|
|    |                    | 1                 | 2 | 3 | 4 | 5 | 6 | 7 | 8 | 9 | 10          |

| 1  |  |  |  |  |  |  |
|----|--|--|--|--|--|--|
| 2  |  |  |  |  |  |  |
| 3  |  |  |  |  |  |  |
| 4  |  |  |  |  |  |  |
| 5  |  |  |  |  |  |  |
| 6  |  |  |  |  |  |  |
| 7  |  |  |  |  |  |  |
| 8  |  |  |  |  |  |  |
| 9  |  |  |  |  |  |  |
| 10 |  |  |  |  |  |  |
| 11 |  |  |  |  |  |  |
| 12 |  |  |  |  |  |  |
| 13 |  |  |  |  |  |  |
| 14 |  |  |  |  |  |  |
| 15 |  |  |  |  |  |  |
| 16 |  |  |  |  |  |  |
| 17 |  |  |  |  |  |  |
| 18 |  |  |  |  |  |  |
| 19 |  |  |  |  |  |  |
| 20 |  |  |  |  |  |  |
| 21 |  |  |  |  |  |  |
| 22 |  |  |  |  |  |  |
| 23 |  |  |  |  |  |  |
| 24 |  |  |  |  |  |  |
| 25 |  |  |  |  |  |  |
| 26 |  |  |  |  |  |  |
| 27 |  |  |  |  |  |  |
| 28 |  |  |  |  |  |  |
| 29 |  |  |  |  |  |  |
| 30 |  |  |  |  |  |  |

| 31 |  |  |  |  |  |  |
|----|--|--|--|--|--|--|
| 32 |  |  |  |  |  |  |
| 33 |  |  |  |  |  |  |
| 34 |  |  |  |  |  |  |
| 35 |  |  |  |  |  |  |

## Rumus Pengolahan Nilai : Jumlah jawaban benar x 10 = Nilai Akhir

# Penilaian Keterampilan KINERJA:

Kisi kisi Soal :

| No | Kompetensi Dasar | Indikator Soal | Materi      | Soal                         |
|----|------------------|----------------|-------------|------------------------------|
| 1  | Mengkonfigurasi  | Dapat          | Konfigurasi | Buatlah sebuah Web server di |
|    | Web Server       | melakukan      | DNS Server  | server debian 8              |
|    |                  | Instalasi web  |             |                              |
|    |                  | server         |             |                              |

# LEMBAR PENILAIAN KINERJA

| Satuan Pendidikan   | :   | Sekolah Menengah Kejuruan            |
|---------------------|-----|--------------------------------------|
| Kompetensi Keahlian | :   | Teknik Komputer dan jaringan         |
| Bentuk Soal         | :   | Penugasan Perorangan                 |
| Judul Tugas         | : ] | Instalasi Dan Konfigurasi Web Server |

# NAMA SISWAN :

#### Form Penilaian Aspek Keterampilan

|     |                                  | Kompeten |       |          |        |         |
|-----|----------------------------------|----------|-------|----------|--------|---------|
|     |                                  |          |       | Ya       |        |         |
| No  | Komponen/Sub Komponen            | Belum    | Cukup | Baik     | Sangat | Catatan |
|     |                                  |          |       |          | Baik   |         |
|     |                                  | 0        | 1     | 2        | 3      |         |
| 1   | 2                                | 3        | 4     | 5        | 6      | 7       |
| Ι   | Persiapan                        |          |       | L        |        |         |
| 1.1 | К3                               |          |       |          |        |         |
| 1.2 | Mempersiapkan peralatan dan      |          |       |          |        |         |
|     | bahan yang diperlukan            |          |       |          |        |         |
|     | Rerata capaian kompetensi        |          |       |          |        |         |
|     | komponen Persiapan               |          |       |          |        |         |
| II  | Pelaksanaan                      |          |       | 1        | 1      |         |
| 2.1 | Instalasi web Server             |          |       |          |        |         |
| 2.2 | Konfigurasi penyimpanan file     |          |       |          |        |         |
|     | yang akan di akses oleh port 80  |          |       |          |        |         |
| 2.3 | Konfigurasi pengeditan file html |          |       |          |        |         |
| 2.4 | Restart web server               |          |       |          |        |         |
|     | Rerata capaian kompetensi        |          |       |          |        |         |
|     | komponen Proses                  |          |       |          |        |         |
| III | Hasil                            |          |       | <u> </u> |        |         |
| 3.1 | Pengujian web Server             |          |       |          |        |         |
|     | Rerata capaian kompetensi        |          |       |          |        |         |
|     | komponen Hasil                   |          |       |          |        |         |

Keterangan :

- Capaian kompetensi peserta uji per Sub Komponen dituliskan dalam bentuk ceklis ( $\sqrt{}$ )
- Rerata Capaian kompetensi peserta uji per Komponen dituliskan dalam bentuk ceklis ( $\sqrt{}$ )
- Jika peserta uji dinilai Tidak baik pada salah satu komponen, maka peserta uji diberi kesempatan untuk mengulang
- Catatan diberikan sebagai keterangan tambahan unjuk kerja

- **Catatan positif** diberikan kepada peserta uji yang mampu menunjukkan inovasi, efisiensi kerja, dan pemecahan masalah secara kreatif
- **Catatan negatif** diberikan kepada peserta uji yang mengulangi proses atau unjuk kerja lainnya yang bertentangan dengan kriteria unjuk kerja

#### Rekapitulasi Penilaian Aspek Keterampilan

|                 | Jumlah  |
|-----------------|---------|
|                 | Catatan |
| Catatan Positif |         |
| Catatan Negatif |         |
| Nilai Tambahan  |         |

Keterangan:

• Nilai tambahan diberikan berdasarkan penjumlahan dari catatan positif (bernilai positif) dan catatan negatif (bernilai negatif) dengan maksimal 10 poin dan minimal -10 poin

|                 | Tingkat Pencapaian Kompete<br>Keterampilan |             |       | ensi<br>Nilai                    |                                  |                       | Nilai                              |
|-----------------|--------------------------------------------|-------------|-------|----------------------------------|----------------------------------|-----------------------|------------------------------------|
|                 |                                            |             |       | Skor<br>Awal<br>(pembul<br>atan) | Perolehan<br>(Hasil<br>Konversi) | Nilai<br>Tamba<br>han | Akhir<br>Aspek<br>Keteram<br>pilan |
|                 | Persiapan                                  | Pelaksanaan | Hasil |                                  |                                  |                       |                                    |
| Nilai rata-rata |                                            |             |       |                                  |                                  |                       |                                    |
| (pembulatan)    |                                            |             |       |                                  |                                  |                       |                                    |
| Bobot           | 20%                                        | 50 %        | 30 %  |                                  |                                  |                       |                                    |
| Nilai Komponen  |                                            |             |       |                                  |                                  |                       |                                    |

Keterangan:

- Nilai rata-rata diperoleh dari lembar penilaian (Tidak = 0; Cukup = 1; Baik = 2; Sangat Baik = 3)
- **Bobot** ditetapkan secara **terpusat** dan dapat berubah sesuai persetujuan dengan industri (dibuktikan dengan berita acara)
- Nilai Komponen diperoleh dari hasil perkalian Nilai rata-rata dengan Bobot
- Skor Awal diperoleh dari pembulatan hasil penjumlahan komponen Persiapan, Pelaksanaan, dan Hasil
- Nilai Perolehan diperoleh dari nilai maksimal hasil konversi skor awal
- Nilai Tambahan diperoleh dari rekapitulasi jumlah catatan dengan maksimal +10 poin dan minimal -10 poin
- Nilai Akhir diperoleh dari penjumlahan Nilai Perolehan dengan Nilai Tambahan

Konversi Nilai:

| Skor Awal | Nilai Konversi | Kesimpulan      |
|-----------|----------------|-----------------|
| 0         | <61            | Tidak Kompeten  |
| 1         | 61-70          | Cukup Kompeten  |
| 2         | 71-80          | Kompeten        |
| 3         | 81-90          | Sangat Kompeten |
|           | 91-100         | Istimewa        |

Kesimpulan Akhir: Belum Kompeten/Cukup Kompeten/Kompeten/Sangat Kompeten/Istimewa\*

#### <u>Nilai Akhir</u>

|                 | Aspek<br>Pengetahuan | Aspek<br>Keterampilan | Nilai Akhir<br>(pembulatan) |
|-----------------|----------------------|-----------------------|-----------------------------|
| Nilai Perolehan |                      |                       |                             |
| Bobot           | 30%                  | 70%                   |                             |
| Nilai Komponen  |                      |                       |                             |

Keterangan:

• Nilai rata-rata diperoleh dari lembar penilaian

• **Bobot** ditetapkan secara terpusat oleh Kementerian Pendidikan dan Kebudayaan dan bersifat

#### mutlak

- Nilai Komponen diperoleh dari hasil perkalian Nilai rata-rata dengan Bobot
- Nilai Akhir berupa bilangan bulat berada pada rentang 0-100

| No.   |         | Komponen/Sub        | Indikator Danilaian                             | Capaian     |
|-------|---------|---------------------|-------------------------------------------------|-------------|
|       |         | Komponen            |                                                 | Kompetensi  |
| 1     |         | 2                   | 3                                               | 4           |
| Ι     | Persi   | apan                |                                                 |             |
|       | 1.1     | К3                  | menampilkan seluruh kriteria unjuk kerja K3     | Sangat Baik |
|       |         |                     | menampilkan seluruh kriteria unjuk kerja K3     | Baik        |
|       |         |                     | tidak menampilkan 1 kriteria unjuk kerja K3     | Cukup Baik  |
|       |         |                     | tidak menampilkan >1 kriteria unjuk kerja K3    | Belum       |
|       | 1.2     | Mempersiapkan       | Kriteria unjuk kerja:                           |             |
|       |         | peralatan dan bahan | • Spesifikasi jaringan diidentifikasi.          |             |
|       |         | yang diperlukan     | Bahan-bahan yang diperlukan disiapkan sesuai    |             |
|       |         |                     | spesifikasi.                                    |             |
|       |         |                     | • Peralatan yang sesuai disiapkan               |             |
|       |         |                     | menampilkan seluruh kriteria unjuk kerja dengan | Sangat Baik |
|       |         |                     | cepat dan efisien                               |             |
|       |         |                     | menampilkan seluruh kriteria unjuk kerja        | Baik        |
|       |         |                     | tidak menampilkan 1 kriteria unjuk kerja        | Cukup Baik  |
|       |         |                     | tidak menampilkan >1 kriteria unjuk kerja       | Belum       |
|       |         |                     |                                                 |             |
|       |         |                     |                                                 |             |
| Pelak | sanaan  | L                   |                                                 |             |
| 2.1   | Instala | si web Server       | Kriteria unjuk kerja:                           |             |
|       |         |                     | • Setting virtual box                           |             |
|       |         |                     | Pemilihan DVD                                   |             |
|       |         |                     | • Scrib/ perintah yang di gunakan               |             |
|       |         |                     | menampilkan seluruh kriteria unjuk kerja dengan | Sangat Baik |
|       |         |                     |                                                 |             |

#### Rubrik Penilaian Aspek Keterampilan

|     |                                 | cepat dan efisien                                    |              |
|-----|---------------------------------|------------------------------------------------------|--------------|
|     |                                 | menampilkan seluruh kriteria uniuk keria             | Baik         |
|     |                                 | tidale manampilkan 1 kritaria unjuk karia            | Cultur Doils |
|     |                                 |                                                      |              |
|     |                                 | tidak menampilkan >1 kriteria unjuk kerja            | Belum        |
| 2.2 | Konfigurasi penyimpanan file    | Kriteria unjuk kerja:                                |              |
|     | yang akan di akses oleh port 80 | • Scrib/perintah yang di gunakan                     |              |
|     |                                 | • Konfigurasi pada direktori sites-available         |              |
|     |                                 | menampilkan seluruh kriteria unjuk kerja dengan      | Sangat Baik  |
|     |                                 | cepat dan efisien                                    |              |
|     |                                 | menampilkan seluruh kriteria unjuk kerja             | Baik         |
|     |                                 | tidak menampilkan 1 kriteria unjuk kerja             | Cukup Baik   |
|     |                                 | tidak menampilkan >1 kriteria unjuk kerja            | Belum        |
| 2.3 | Konfigurasi Pengeditan file     | Kriteria unjuk kerja:                                |              |
|     | html                            | • Scrib/perintah yang di gunakan                     |              |
|     |                                 | • Pembuatan halaman web                              |              |
|     |                                 | menampilkan seluruh kriteria unjuk kerja dengan      | Sangat Baik  |
|     |                                 | cepat dan efisien                                    |              |
|     |                                 | menampilkan seluruh kriteria unjuk kerja             | Baik         |
|     |                                 | tidak menampilkan 1 kriteria unjuk kerja             | Cukup Baik   |
|     |                                 | tidak menampilkan >1 kriteria unjuk kerja            | Belum        |
| 2.4 | Restart Web server              | Kriteria unjuk kerja:                                |              |
|     |                                 | • Scrib / perintah yang di gunakan                   |              |
|     |                                 | • Hasil restart                                      |              |
|     |                                 | menampilkan seluruh kriteria unjuk kerja dengan rapi | Sangat Baik  |
|     |                                 | dan teliti                                           |              |
|     |                                 | menampilkan seluruh kriteria unjuk kerja             | Baik         |
|     |                                 | tidak menampilkan 1 kriteria unjuk kerja             | Cukup Baik   |
|     |                                 | tidak menampilkan >1 kriteria unjuk kerja            | Belum        |
| III | Hasil                           |                                                      |              |
| 3.1 | Pengujian Web server dengan     | Kriteria unjuk kerja:                                |              |
|     | perintah nslookup               | • ScribPerintah yang di gunakan                      |              |

| Hasil pengujian Web Server                                         |             |
|--------------------------------------------------------------------|-------------|
| menampilkan seluruh kriteria unjuk kerja dengan rapi<br>dan teliti | Sangat Baik |
| menampilkan seluruh kriteria unjuk kerja                           | Baik        |
| tidak menampilkan 1 kriteria unjuk kerja                           | Cukup Baik  |
| tidak menampilkan >1 kriteria unjuk kerja                          | Belum       |

# Form Penilaian Aspek Sikap (Sikap Kerja)

#### NAMA SISWA :

|                                 | Tingkat Pencapaian Kompetensi |       |      |                |  |  |
|---------------------------------|-------------------------------|-------|------|----------------|--|--|
| Indikator Pencapaian Kompetensi | Kurang                        | Cukup | Baik | Sangat<br>Baik |  |  |
| 2                               | 3                             | 4     | 5    | 6              |  |  |
| Ketelitian                      |                               |       |      |                |  |  |
| Kecermatan                      |                               |       |      |                |  |  |
| Kerapihan                       |                               |       |      |                |  |  |
| Kecekatan                       |                               |       |      |                |  |  |
| Rata-rata pencapaian kompetensi |                               |       |      |                |  |  |

Kesimpulan : Kurang Baik/Cukup Baik/Baik/Sangat Baik\*

Catatan :

## Rubrik Penilaian Aspek Sikap

| No.        | Komponen/Sub | La dila tan Davila ian                             | Capaian     |
|------------|--------------|----------------------------------------------------|-------------|
|            | Komponen     | Indikator Penilalan                                | Kompetensi  |
| 1          | 2            | 3                                                  | 4           |
| Ketelitian |              | Kriteria unjuk sikap kerja:                        |             |
|            |              | • Mengerjakan tugas dengan teliti                  |             |
|            |              | • Berhati-hati dalam menyelesaikan tugas dan       |             |
|            |              | menggunakan peralatan                              |             |
|            |              | • Mampu menyelesaikan pekerjaan sesuai dengan      |             |
|            |              | standar mutu                                       |             |
|            |              | • Mampu menyelesaikan pekerjaan sesuai dengan      |             |
|            |              | standar waktu                                      |             |
|            |              | menampilkan seluruh kriteria unjuk sikap kerja     | Sangat Baik |
|            |              | tidak menampilkan 1 kriteria unjuk sikap kerja     | Baik        |
|            |              | tidak menampilkan 2 kriteria unjuk sikap kerja     | Cukup Baik  |
|            |              | tidak menampilkan >2 kriteria unjuk sikap kerja    | Kurang      |
|            | Kecermatan   | Kriteria unjuk sikap kerja:                        |             |
|            |              | • Kerja dilaksanakan dengan aman sehubungan        |             |
|            |              | sesuai prosedur.                                   |             |
|            |              | • Perlengkapan pelindung diri dipakai dan disimpan |             |
|            |              | sesuai dengan prosedur                             |             |
|            |              | • Semua perlengkapan dan alat-alat keselamatan     |             |
|            |              | digunakan sesuai dengan kegunaannya.               |             |
|            |              | • Tanda-tanda/simbol keselamatan dikenali dan      |             |
|            |              | diikuti sesuai instruksi.                          |             |
|            |              | • Semua pedoman penanganan dilaksanakan sesuai     |             |

| No. | Komponen/Sub | In dilector Devilcion                           | Capaian     |
|-----|--------------|-------------------------------------------------|-------------|
|     | Komponen     | Komponen                                        |             |
| 1   | 2            | 3                                               | 4           |
|     |              | kebutuhan.                                      |             |
|     |              | menampilkan seluruh kriteria unjuk sikap kerja  | Sangat Baik |
|     |              | tidak menampilkan 1 kriteria unjuk sikap kerja  | Baik        |
|     |              | tidak menampilkan 2 kriteria unjuk sikap kerja  | Cukup Baik  |
|     |              | tidak menampilkan >2 kriteria unjuk sikap kerja | Kurang      |
|     | Kerapihan    | Kriteria unjuk sikap kerja:                     |             |
|     |              | Peralatan disimpan pada tempatnya               |             |
|     |              | •                                               |             |
|     |              | menampilkan seluruh kriteria unjuk sikap kerja  | Sangat Baik |
|     |              | tidak menampilkan 1 kriteria unjuk sikap kerja  | Baik        |
|     |              | tidak menampilkan 2 kriteria unjuk sikap kerja  | Cukup Baik  |
|     |              | tidak menampilkan >2 kriteria unjuk sikap kerja | Kurang      |
|     | Kecekatan    | Kriteria unjuk sikap kerja:                     |             |
|     |              | • Instruksi dikerjakan dengan cepat dan tepat   |             |
|     |              | • Cepat dan tepat dalam mengkonfigurasi         |             |
|     |              | • Menemukan solusi permasalahan dengan cerdas   |             |
|     |              | menampilkan seluruh kriteria unjuk sikap kerja  | Sangat Baik |
|     |              | tidak menampilkan 1 kriteria unjuk sikap kerja  | Baik        |
|     |              | tidak menampilkan 2 kriteria unjuk sikap kerja  | Cukup Baik  |
|     |              | tidak menampilkan >2 kriteria unjuk sikap kerja | Kurang      |

# RENCANA PELAKSANAAN PEMBELAJARAN (RPP)

| Satuan Pendidikan | : SMKN 1 Manggar               |
|-------------------|--------------------------------|
| Mata Pelajaran    | : Administrasi Sistem Jaringan |
| Kelas / Semester  | : XI/ Ganjil                   |
| Materi Pokok      | : DNS Server                   |
| Alokasi Waktu     | : 25 Menit x 6 Jam Pelajaran   |

#### A. Kompetensi Inti

#### KI-3 (Pengetahuan)

Memahami, menerapkan, menganalisis, dan mengevaluasi tentang pengetahuan faktual, konseptual, operasional dasar, dan metakognitif sesuai dengan bidang dan lingkup kerja Teknik Komputer dan Jaringan pada tingkat teknis, spesifik, detil, dan kompleks, berkenaan dengan ilmu pengetahuan, teknologi, seni, budaya, dan humaniora dalam konteks pengembangan potensi diri sebagai bagian dari keluarga, sekolah, dunia kerja, warga masyarakat nasional, regional, dan internasional

#### KI-4 (Keterampilan)

Melaksanakan tugas spesifik dengan menggunakan alat, informasi, dan prosedur kerja yang lazim dilakukan serta memecahkan masalah sesuai dengan bidang kerja Teknik Komputer dan Jaringan. Menampilkan kinerja di bawah bimbingan dengan mutu dan kuantitas yang terukur sesuai dengan standar kompetensi kerja.Menunjukkan keterampilan menalar, mengolah, dan menyaji secara efektif, kreatif, produktif, kritis, mandiri, kolaboratif, komunikatif, dan solutif dalam ranah abstrak terkait dengan pengembangan dari yang dipelajarinya di sekolah, serta mampu melaksanakan tugas spesifik di bawah pengawasan langsung.Menunjukkan keterampilan mempersepsi, kesiapan, meniru, membiasakan, gerak mahir, menjadikan gerak alami dalam ranah konkret terkait dengan pengembangan dari yang dipelajarinya di sekolah, serta mampu melaksanakan tugas

#### B. Kompetensi Dasar

3.6 Mengevaluasi DNS Server

4.6 Mengkonfigurasi DNS Server

#### C. Indikator Pencapaian Kompetensi

- 3.6.1 Menjelaskan konsep DNS Server
- 3.6.2 Menentukancara konfigurasi DNS Server
- 4.6.1 Melakukan Konfigurasi DNS server
- 4.6.2 Menguji Hasil Konfigurasi DNS Server
- 4.6.3 Membuat Laporan Hasil Konfigurasi DNS Server

#### D. Tujuan Pembelajaran

Setelah mengikuti proses pembelajaran, peserta didik dapat :

- Menyimpulkan tentang konsep DNS Server dengan rasa percaya diri dan santun
- Menentukan cara konfigurasi DNS server dengan rasa percaya diri, jujur, santun, dan tanggung jawab

#### E. Materi Pembelajaran

Tema: Server sistem Penamaan DomainSub Tema: Mengenal layanan DNS

#### F. Media, Alat dan Sumber Belajar

- Alat Pembelajaran : LCD Proyektor dan komputer, Debian iso
- Media Pembelajaran : Video pembelajaran, PPT
- Sumber Pembelajaran :
  - 1. Modul, Buku Administrasi Sistem Jaringan, Internet
  - 2. https://idwebhost.com/blog/pengertian-fungsi-dan-cara-kerja-dns/
  - 3. https://rivaldo-ibrahim.blogspot.com/2015/06/konsep-dns-server.html
  - https://www.researchgate.net/publication/28807569\_Evaluasi\_Aplikasi\_Domain\_Name\_ Server\_DNS\_sebagai\_Search\_Engine\_untuk\_Pencarian\_Nama\_Domain\_Best\_Universities \_\_dan\_Top\_Leading\_Banks\_di\_Indonesia

#### G. Langkah – Langkah Pembelajaran

| Langkah – Langkah Pembelajaran |                                                                                                    |                      |                                        | Alokasi                                                                                                    |             |
|--------------------------------|----------------------------------------------------------------------------------------------------|----------------------|----------------------------------------|----------------------------------------------------------------------------------------------------|-------------|
| 1.                             | Pendahuluan                                                                                                    |                      |                                        |                                                                                                    | Waktu       |
|                                | Luring                                                                                                    | Karakter             | Kecakapa<br>n abad 21                  | DARING                                                                                                    |             |
| •                              | Guru Melakukan pembukaandengan salam pembukaGuru menyapa kondisi pesertadidikGuru memeriksa kehadiranpeserta didik sebagai sikapdisiplin.Guru mengajak peserta didikuntuk berdoaGuru bersama peserta didikmereview sekilas materisebelumnyaGuru mengajak poserta didikator,idiginin.Guru pembelajaran yang akandi pelajari pada pertemuan hariiniKDIndikatornyaIndikatornyaJ. Menjelaskan Konsep DNS2. Menentukan cara konfigurasiDNS serverTujuan Pembelajaran : | Disiplin<br>Religius | Communi<br>cation<br>Communi<br>cation | • Menggunakan<br>Google meet<br>• Peserta didik<br>diminta<br>mengisi<br>presensi hadir<br>di Google<br>Form | 15<br>menit |
|                                | a. Menyimpulkan tentang                                                                                                    |                      |                                        |                                                                                                    |             |

|    |             | konsep DNS Server dengan        |           |            |                 |  |
|----|-------------|---------------------------------|-----------|------------|-----------------|--|
|    |             | rasa percaya diri dan santun    |           |            |                 |  |
|    | b.          | Menentukan cara konfigurasi     |           |            |                 |  |
|    |             | DNS server dengan rasa          |           |            |                 |  |
|    |             | percaya diri, jujur, santun,    |           |            |                 |  |
|    |             | dan tanggung jawab              |           |            |                 |  |
| Or | ient        | asi Peserta didik Kepada        |           |            |                 |  |
| Ma | sala        | <u>lh</u>                       |           |            |                 |  |
| •  | Gu          | ru mengajukan <b>pertanyaan</b> |           |            |                 |  |
|    | yan         | g menantang untuk               |           |            |                 |  |
|    | men         | motivasi, dan menyampaikan      |           | Critical   |                 |  |
|    | mai         | nfaat materi pembelajaran       |           | thinking   |                 |  |
| Me | engo        | rganisasi Peserta didik         |           |            |                 |  |
| un | t <b>uk</b> | belajar                         |           |            |                 |  |
| •  | Gu          | ru menyampaikan teknis          |           |            |                 |  |
|    | keg         | iatan pembelajaran yaitu        |           |            |                 |  |
|    | me          | lalui serangkaian kegiatan      |           | Communi    |                 |  |
|    | pen         | gamatan, eksperimen, dan        |           | cation     |                 |  |
|    | me          | mbuat laporan hasil             |           |            |                 |  |
|    | eks         | perimen                         |           |            |                 |  |
|    |             |                                 |           |            |                 |  |
|    | 2. H        | Kegiatan Inti                   |           |            |                 |  |
| Me | enga        | mati                            |           |            | • Peserta didik |  |
| •  | Pes         | erta didik melihat tayangan     | Kemandiri | Rasa Ingin | secara          |  |
|    | vid         | eo diyoutube                    | an        | tahu       | mandiri         |  |
|    | <u>httr</u> | os://youtu.be/nY1YsVt67bE       |           |            | membuka         |  |
|    | tent        | ang pengertian DNS server,      |           |            | video tentang   |  |
|    | fun         | gsi dan cara kerja.             |           |            | DNS server      |  |
| •  | Pes         | erta didik membaca literasi     |           | T '4'      | yang link nya   |  |
|    | den         | gan membaca buku yang           |           | Literasi   | berada di       |  |

| telah di berikan                  |              |               | Google 90 menit                   |
|-----------------------------------|--------------|---------------|-----------------------------------|
|                                   |              |               | Classroom                         |
| Menanya / Identifikasi masalah    |              |               | • Peserta didik                   |
| (Problem Statement)               |              |               | membaca                           |
| • Guru mengajukan pertanyaan      |              |               | literasi yang                     |
| kepada peserta didik tentang      |              | Critical      | instruksi dan                     |
| a. tahap proses kerja DNS Server  |              | Thinking      | linknya di                        |
| b. Fungsi DNS dan berikan         |              |               | Google                            |
| contohnya                         |              |               | Classroom                         |
| • Peserta didik menjawab          |              |               | yaitu link                        |
| pertanyaan dari guru              | Percaya diri |               | literasi artikel                  |
| Mengumpulkan informasi (Data      | ı            |               | di salah satu                     |
| Collection)                       |              |               | halaman web                       |
| • Peserta didik berkelompok untuk |              |               | blog                              |
| melakukan proses pengumpulan      | Tanggung     | Collaboration | b. <u>https://ww</u>              |
| data dan informasi dari berbagai  | Jawab        | dan Literasi  | <u>w.niagahos</u><br>ter.co.id/bl |
| sumber literasi di internet, lalu |              |               | og/apa-itu-                       |
| mencatatkannya pada lembar        |              |               | <u>dns/</u> dan                   |
| notulensi, tentang :              |              |               | c. https://idw                    |
| 1. Cara konfigurasi DNS           | 5            |               | /blog/peng                        |
| server di debian linux            |              |               | ertian-                           |
| Menalar / Pembuktian (Data        |              |               | fungsi-dan-<br>cara-kerja-        |
| processing dan Verification)      |              |               | dns                               |
| • Peserta didik berdiskusi antar  |              |               | • Peserta didik                   |
| sesame teman untuk menentukan     |              | Collaboration | berdiskusi                        |
| cara konfigurasi DNS Server       |              |               | antar sesame                      |
| • Peserta didik diharapkan dapat  |              | Creativity    | teman pada                        |
| merumuskan cara konfigurasi       |              |               | media                             |
| DNS Server                        |              |               | WhatsAp                           |
|                                   |              |               | Group                             |

| 3. Penutup                       |          |              |          |
|----------------------------------|----------|--------------|----------|
| Mengkomunikasikan / Menarik      |          |              |          |
| simpulan / generalisasi          |          |              |          |
| (Generalization)                 |          |              |          |
|                                  |          |              |          |
| • Guru dan Peserta didik         |          |              |          |
| menyimpulkan tentang konsep      |          | Communicati  | 45 menit |
| DNS server dan cara kerja dns    |          | on           |          |
| server dan cara konfigurasi DNS  |          |              |          |
| server                           |          |              |          |
| • Peserta didik mengerjakan soal |          |              |          |
| latihan yang ada di Google       |          | Creativity   |          |
| Classroom                        |          |              |          |
| • Guru bersama peserta didik     | Gotong   | Collaboratio |          |
| membahas hasil soal latihan      | royong   | n            |          |
| Quiz, khususnya soal mana yang   |          |              |          |
| paling banyak salahnya           |          |              |          |
| • Guru memberikan konfirmasi     |          |              |          |
| dan penguatan terhadap           |          |              |          |
| kesimpulan dari hasil            |          |              |          |
| pembelajaran                     |          |              |          |
| Guru mengakhiri kegiatan         |          |              |          |
| belajar dengan memberikan        |          |              |          |
| pesan pada Peserta didik untuk   |          |              |          |
| mempelajari materi berikutnya    |          |              |          |
| • Guru meminta ketua kelas untuk |          |              |          |
| memimpin doa penutup.            | Relegius |              |          |

#### H. Penilaian Hasil Pembelajaran ( DI LAMPIRAN )

- 1. Pengetahuan : Online / Quiz
- 2. Keterampilan : Penilaian praktek membuat laporan cara kerja dan konfigurasi DNS server
- 3. Penilaian Sikap

Mengetahui, Kepala SMKN 1 Manggar Manggar, 13 Juli 2020 Guru Mata Pelajaran,

Triyudo Hendro Sasongko, ST NIP. 19680905 200801 1 002 Mardiana Pasaribu, S.Kom

# LAMPIRAN

- 1. Materi Pembelajaran
- 2. Penilaian Pembelajaran
  - Penilaian Pengetahuan
  - Penilaian keterampilan
  - Penilaian sikap

# 2. Materi Pembelajaran

# Apa Itu DNS? Pengertian, Fungsi, Cara Kerja

Apa itu DNS server? Singkatnya, DNS adalah sebuah sistem yang mengubah URL website ke dalam bentuk IP Address (sebuah sistem yang menghubungkan Uniform Resource Locator (URL) dengan Internet Protocol Address (IP Address).Tanpa DNS, Anda harus mengetikkan IP Address secara lengkap ketika ingin mengunjungi sebuah website.

DNS adalah sistem yang meringkas pekerjaan ini untuk Anda. Kini, Anda tinggal mengingat nama domain dan memasukkannya dalam address bar. DNS kemudian akan menerjemahkan domain tersebut ke dalam IP Address yang komputer pahami. Misalkan, Anda ingin mengakses Google. Alih-alih menulis 172.217.0.142 ke dalam address bar,

Anda tinggal memasukkan alamat <u>Google.com</u>.

#### Sejarah DNS

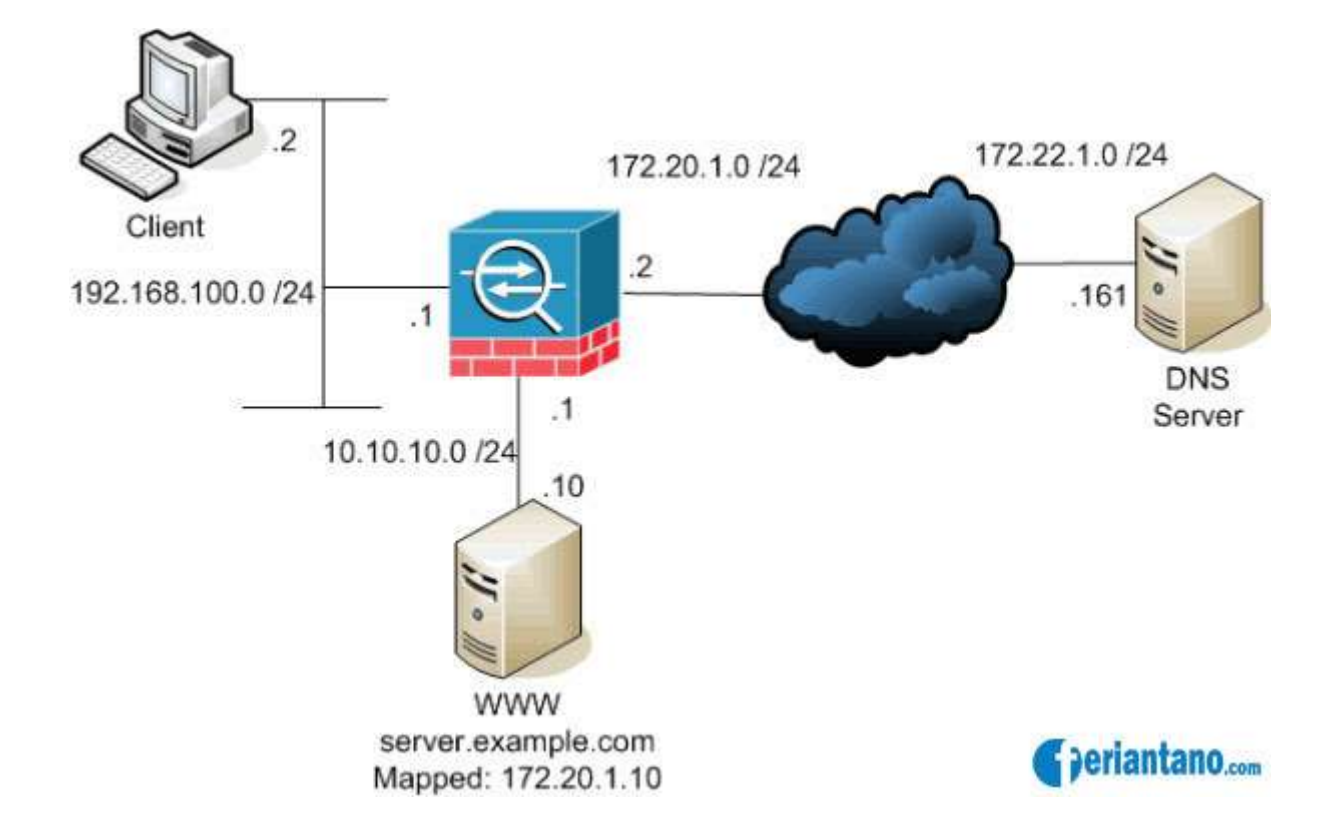

Sebelum dipergunakannya DNS, jaringan komputer menggunakan HOSTS files yang berisi informasi dari nama komputer dan IP address-nya. Di Internet, file ini dikelola secara terpusat dan di setiap loaksi harus di copy versi terbaru dari HOSTS files, dari sini bisa dibayangkan betapa repotnya jika ada penambahan 1 komputer di jaringan, maka kita harus copy versi terbaru file ini ke setiap lokasi. Dengan makin meluasnya jaringan internet, hal ini makin merepotkan, akhirnya dibuatkan sebuah solusi dimana DNS di desain menggantikan fungsi HOSTS files, dengan kelebihan unlimited database size, dan performace yang baik. DNS adalah sebuah aplikasi services di Internet yang menerjemahkan sebuah domain name ke IP address. Sebagai contoh, www untuk penggunaan di Internet, lalu diketikan nama domain, misalnya: yahoo.com maka akan di petakan ke sebuah IP mis 202.68.0.134. Jadi DNS dapat di analogikan pada pemakaian buku telepon, dimana orang yang kita kenal berdasarkan nama untuk menghubunginya kita harus memutar nomor telepon di pesawat telepon. Sama persis, host komputer mengirimkan queries berupa nama komputer dan domain name server ke DNS, lalu oleh DNS dipetakan ke IP address.

#### **Fungsi DNS**

Dari penjelasan apa itu DNS, Anda pasti sudah bisa mengira-ngira bagaimana sebetulnya DNS berfungsi. Namun, supaya lebih jelas, berikut kami jabarkan tiga fungsi DNS: Meminta informasi IP Address sebuah website berdasarkan nama domain; Meminta informasi URL sebuah website berdasarkan IP Address yang dimasukkan; Mencari server yang tepat untuk mengirimkan email. Itulah ketiga fungsi DNS yang bekerja secara otomatis ketika anda sedang mengakses internet.

#### **Bagian-Bagian DNS**

Untuk memahaminya lebih dalam, Anda perlu mengetahui bagian-bagian URL yang tersusun dalam hierarki DNS. Sama seperti kode buku perpustakaan, setiap bagiannya menjelaskan bagian <u>domain</u>.

DNS bekerja secara hirarki dan bentuknya seperti pohon .pada bagian atas ada top level domain (tld) seperti .com,.org,.edu,dsb.sebagai contoh pada waktu kita mencari alamat misalnya baim.com pertama-tama DNS ini akan bertanya pada tld tentang DNS server yang melayani domain .com misalkan di balas dengan ns1.com,setelah itu dia menanyakan pada ns1.com tentang DNS server yang bertanggung jawab atas .com kemudian dia bertanya pada ns.com tentang baim.com dan dijawab 192.168.1.1.

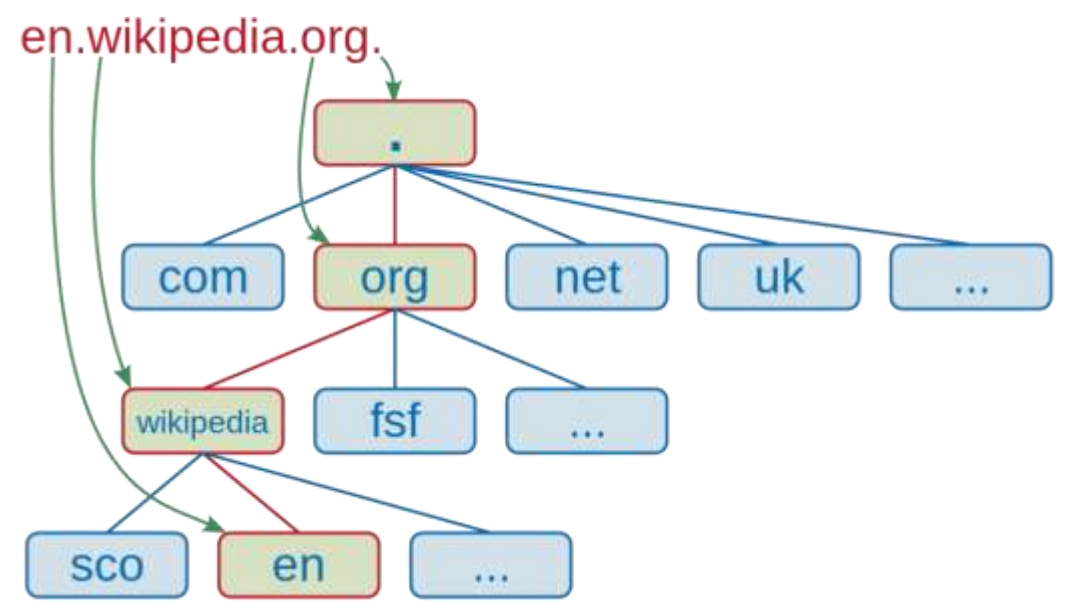

1. Root-Level Domain merupakan bagian tertinggi dari hirarki DNS. Biasanya ia berwujud tanda titik (.) di bagian paling belakang sebuah URL.

 Top-Level Domain adalah ekstensi yang berada di bagian depan root-level domain. Terdapat dua jenis TLD yang umumnya dipakai. Keduanya, yaitu Generic Top-Level Domain (GTLD) dan Country Code Top-Level Domain (CCLTD).

GTLD biasanya menjelaskan sifat institusi dari pemilik web. Katakanlah, website untuk tujuan komersial biasanya memiliki ekstensi .COM. Lalu, .EDU untuk institusi pendidikan dan .GOV untuk lembaga pemerintahan.

Di sisi lain, CCLTD merupakan ekstensi yang menjelaskan asal negara dari pemilik situs. Misalnya, akhiran .ID untuk website Indonesia, .AU untuk Australia, .UK untuk Inggris, dan sebagainya.

- Second-Level Domain ialah nama lain untuk domain itu sendiri. Ia sering digunakan sebagai identitas institusi atau branding. Dalam kasus URL en.wikipedia.org, yang dimaksud SLD adalah wikipedia.
- 4. Third-Level Domain atau subdomain merupakan bagian dari domain utama yang berdiri sendiri. Apabila domain diibaratkan sebagai rumah, subdomain adalah salah satu ruang khusus di rumah itu sendiri.

Hostname atau bisa disebut juga dengan scheme. Ini merupakan bagian yang mengawali sebuah URL. Bagian ini menunjukkan sebuah fungsi dari sebuah website atau halamannya. Contoh paling banyak digunakan, yaitu HTTPS atau Hypertext Transfer Protocol Secure.

#### Cara Kerja DNS

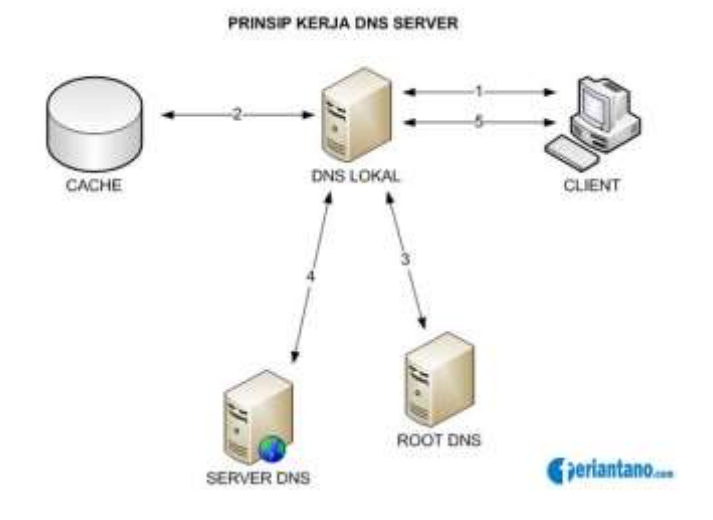

Client DNS disebut dengan resolvers dan <u>DNS server</u> disebut dengan name servers. Resolvers atau client mengirimkan permintaan ke name server berupa queries. Name server akan memproses dengan cara mencek ke local database DNS, menghubungi name server lainnya atau akan mengirimkan message failure jika ternyata permintaan dari client tidak ditemukan. Proses tersebut disebut dengan Forward Lookup Query, yaitu permintaan dari client dengan cara memetakan nama komputer (host) ke IP address.

- 1. DNS resolver melakukan pencarian alamat host pada file HOSTS. Jika alamat host yang dicari sudah ditemukan dan diberikan, maka proses selesai.
- DNS resolver melakukan pencarian pada data cache yang sudah dibuat oleh resolver untuk menyimpan hasil permintaan sebelumnya. Bila ada, kemudian disimpan dalam data cache lalu hasilnya diberikan dan selesai.
- 3. DNS resolver melakukan pencarian pada alamat server DNS pertama yang telah ditentukan oleh pengguna.
- 4. Server DNS ditugaskan untuk mencari nama domain pada cache-nya.
- 5. Apabila nama domain yang dicari oleh server DNS tidak ditemukan, maka pencarian dilakukan dengan melihat file database (zones) yang dimiliki oleh server.
- 6. Apabila masih tidak ditemukan, pencarian dilakukan dengan menghubungi server DNS lain yang masih terkait dengan server yang dimaksud. Jika sudah ditemukan kemudian disimpan dalam cache lalu hasilnya diberikan ke client (melalui web browser).
- 7. Jadi, jika apa yang dicari di server DNS pertama tidak ditemukan. Pencarian dilanjutkan pada server DNS kedua dan seterusnya dengan 6 proses yang sama seperti di atas. Perlu dicatat, pencarian dari client ke sejumlah server DNS dikenal dengan istilah proses pencarian iteratif sedangkan proses pencarian domain antar server DNS dikenal dengan istilah pencarian rekursif.

Itulah beberapa hal yang dapat Anda pelajari mengenai DNS. Domain adalah hal penting untuk membentuk kredibilitas dari sebuah website.
#### Konfigurasi DNS Server debian Linux

jika kita mengubah ip menjadi nama host melibatkan in-addr.arpa.seperti domain lainnya bercabang-cabang.hal yang perlu diingat adalah bahwa dalam setting ip di in-addr.arpa harus di balik.DNS server di linux dijalankan oleh program yang disebut named.program ini adalah bagian dari paket bind yang dikoordinasikan oleh paul vixie dari the internet software consortium.agar named bisa dijalankan pada setiap booting masukkan named ke daftar server yang harus distart dengan menggunakan ntsysy.secara singkat dengan perkembangan jaringan komputer,membutuhkan sistem yang bisa dikembangkan.inilah DNS.paul mockapetris menemukan DNS di tahun 1983;spesifikasi asli yang muncul di RFC 882 dan 883.tahun 1987,penelitian RFC 1034 dan RFC 1035 membuat update terhadap spesifikasi DNS. konfigurasi bind9

dalam membuat membangun sebuah DNS server kita hanya mengkonfigurasi atau mengedit 3 file yaitu :

-.named.conf

-.db.domain

#### -.db.ip

file named.conf yaitu : file konfigurasi utama dalam bind9 yang secara default sudah terkonfigurasi sebagai dns cache pada saat instalasi bind9,selain itu juga di konfigurasi untuk pembangunan sebuah dns server dan juga menjalankan dan menunjukkan file database-data yang menjadi sebuah file data base yang menjalankan proses jalannya bind9 dalam server dns. dan kedua file db.domain dan db.ip adalah file yang dikonfigurasi named.conf maksudnya adalah file database yang menjalankan program domain name pada system server,dan di situ ada file db.domain adalah file database yang mengatur suatu domain bekerja dalam suatu system dan file db.ip adalah file database yang mengatur atau mengkonfigurasu suatu alamat ip server yang dijadikan domain pada suatu server dns.

Untuk lebih jelasnya nanti named.conf akan seperti ini :

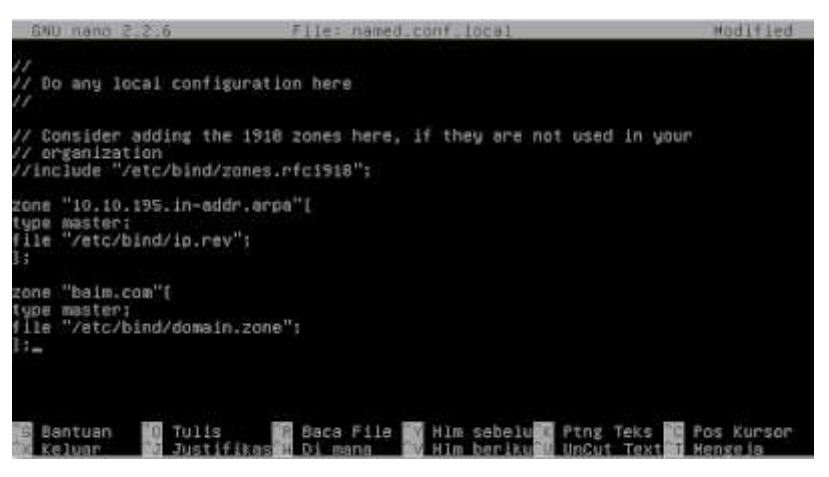

Konfigurasi Zona Domain

#### Keterangan :

zone adalah statement yang menyatakan zone, zone yang pertama menunjukkan ip yang kita buat. type menunjukkan tipe dari zone kita, ada 2 tipe yang terdapat, yaitu master dan slave, master yaitu file database langsung dai kita atau dari serve yang kita buat atau kita lah yang server sebenarnya dan slave adalah server dns yang file databasenya mengambil dari server lain.

file menunjukkan letak file database yang akan mengkonfigurasi pembuatan dns yang akan kita buat dan named.conf ini menunjukkan dimana letak file yang mentranslitekan domain ke ip jika sudah sekarang kita akan mengcopy databasenya seperti ini :

| root@baim:                                                                         | /etc/bind# 1                                                                                | S                                                                                                    |               |
|------------------------------------------------------------------------------------|---------------------------------------------------------------------------------------------|----------------------------------------------------------------------------------------------------|---------------|
| bind.keys<br>db.0<br>db.127<br>db.255<br>root@baim:/<br>root@baim:/<br>root@baim:/ | db.empty<br>db.local<br>db.root<br>named.conf<br>/etc/bind# c<br>/etc/bind# c<br>/etc/bind# | named.conf.default-zones<br>named.conf.local<br>named.conf.options<br>rndc.key<br>p db.local domain.zone<br>p db.local jp.rev | zones.rfc1918 |

#### Penjelasannya :

Kita harus membuat file-file tersebut,tapi untuk memudahkan kita copy saja dengan script di atas

Setelah itu, kita akan mengonfigurasi domain. zone seperti ini :

Konfigurasi File forward

File forward berfungsi untuk memetakan atau menterjemahkan sebuah nama domain ke dalam alamat IP address.File forward yang di maksud terletak pada file dengan nama domain.zone

| GNU.                                                                                        | nano 2.3             | 2.6                  | File: do                                                     | main.zone    |
|---------------------------------------------------------------------------------------------|----------------------|----------------------|--------------------------------------------------------------|--------------|
| BIND                                                                                        | data f               | lle for l            | ocal loopback i                                              | nterface     |
| STTL                                                                                        | 604800               | õ                    |                                                              |              |
| 9                                                                                           | IN                   | SÓA                  | baim.com root<br>2<br>604800<br>86400<br>2419200<br>604800 ) | .baim.com (  |
| 1<br>1<br>1<br>1<br>1<br>1<br>1<br>1<br>1<br>1<br>1<br>1<br>1<br>1<br>1<br>1<br>1<br>1<br>1 | IN<br>IN<br>IN<br>IN | NS<br>A<br>AAAA<br>A | baim.com.<br>195.10.10.1<br>::1<br>195.10.10.1               |              |
|                                                                                             |                      |                      | 1 Wrot                                                       | e 15 línes l |

Konfigurasi File Reverse

File Reverse berfungsi untuk memetakan atau menterjemahkan sebuah ip address ke dalam nama host File forward yang di maksud terletak pada file dengan nama ip.rev

| GNU   | 5.5 Onen | .6     | Fils: 1p.rev                                                                                                    | Modified         |
|-------|----------|--------|----------------------------------------------------------------------------------------------------|------------------|
| BIND  | reverse  | data f | ile for local loopback interface                                                                                                   |                  |
| \$TTL | 604600   | 0.000  |                                                                                                    |                  |
| 0     | 11       | SOA    | bain.com. root.bain.com. (<br>1 ; Serial<br>604800 : Refresh<br>86400 ; Retry<br>2419200 : Expire<br>604800 ) ; Negotive Cache TTL |                  |
| 1     | TN       | NS :   | hala con                                                                                                    |                  |
| ī     | ÎN       | PTR    | bain.com.                                                                                                    |                  |
|       |          |        | Replaced 1 accurrence ]                                                                                                    |                  |
| 6 Ban | tuan     | Tulls  | Baca File Him sebeluit Ping Te                                                                                                    | ks To Pos Kursor |

Penjelasan :

IN = standar untuk internet

A = yang memetakan domain ke alamat ip

NS = menunjukkan host DNS server

PTR = yang memetakan dari alamat ip ke domain

Jika sudah kita coba mengecek resolv.conf nya untuk mengecek search dan nameserver kegunaannya adalah :

Search : masukkan domain buatan

Nameserver : masukkan ip server

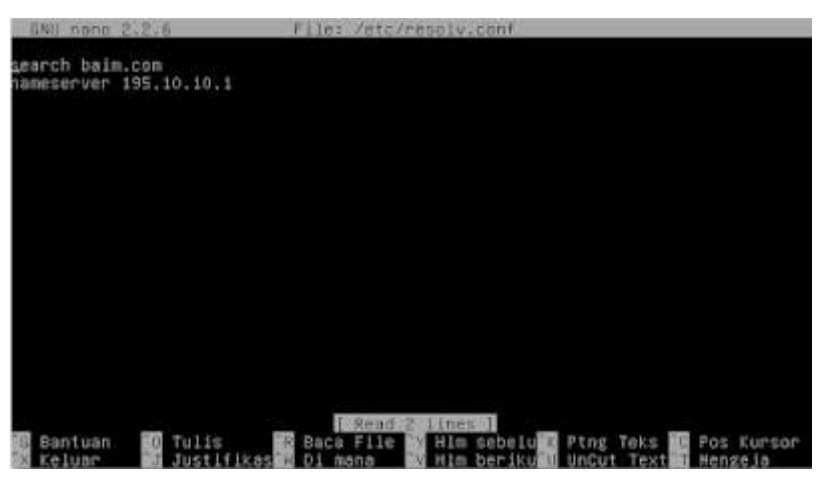

Langkah selanjutnya adalah kita lihat di hostnya, ketikkan konfigurasinya seperti di bawah, dan

tambahkan ip server dan domainnya :

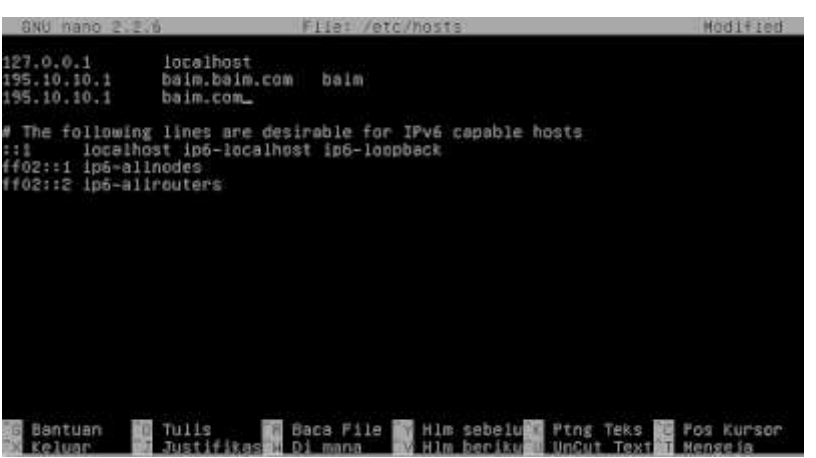

Jika sudah kita restart agar DNS bisa digunakan, jika belum di restart tidak bisa karena konfigurasinya belum sinkron sama servernya, seperti ini :

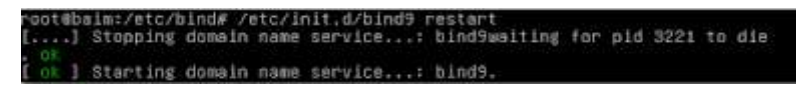

Jika sudah seperti ini kita coba cek DNS kita dengan nslookup seperti ini :

| root@baim:/e<br>root@baim:/e<br>root@baim:/e | tc/bind#<br>tc/bind#<br>tc/bind#_nslooku        | n 195 10 10 1    |  |
|----------------------------------------------|-------------------------------------------------|------------------|--|
| Server:<br>Address:                          | 195.10.10.1<br>195.10.10.1#                     | 53               |  |
| 1.10.10.195.                                 | ln−addr.arpa                                    | name = baim.com. |  |
| root@baim:∕e<br>Server:<br>Address:          | tc/bind# nslooku<br>195.10.10.1<br>195.10.10.1# | p baim.com<br>53 |  |
| Name: baim<br>Address: 195                   | .com<br>.10.10.1                                |                  |  |
| root@baim:/e                                 | tc/bind# _                                      |                  |  |

# 3. Penilaian Hasil Pembelajaran :

# Penilaian Pengetahuan

Kisi kisi Soal :

### LEMBAR PENILAIAN PENGETAHUAN

### (Pilihan Ganda)

| No | Kompetensi Dasar           | Indikator Soal                         | Materi     | Soal                                                                                                    |
|----|----------------------------|----------------------------------------|------------|----------------------------------------------------------------------------------------------------|
| 1  | Mengevaluasi DNS<br>server | Dapat<br>menjelaskan<br>pengertian DNS | DNS Server | <ol> <li>Apa Pengertian DNS Server</li> <li>Sebuah nama untuk IP</li> <li>Domain Name Server</li> <li>Nama dari sebuah Website</li> <li>Sebuah nama Host</li> <li>Sebuah sistem yang berfungsi<br/>menterjemahkan alamat IP ke<br/>nama Domain atau<br/>sebaliknya</li> </ol> |

| 2 | Mengevaluasi DNS | Dapat           | 2. Fungsi dari DNS adalah,                                                                                                    |
|---|------------------|-----------------|----------------------------------------------------------------------------------------------------|
|   | server           | menjelaskan     | kecuali                                                                                                    |
|   |                  | fungsi DNS      | <ul> <li>a. Sesebagai penyedia alamat IP<br/>bagi setiap Host</li> <li>b. Melakukan pendataan Server<br/>email</li> <li>c. Tidak mudah diimplementasi</li> <li>d. Mentranskripsikan nama<br/>domain menjadi IP address</li> </ul> |
| 3 | Mengevaluasi DNS | Dapat           | 3. Root-Level domain adalah                                                                                                    |
|   | server           | menjelaskan     | a. Merupakan puncak hirarki<br>vang diekspresikan                                                                                                    |
|   |                  | bagian bagian   | berdasarkan periode.                                                                                                    |
|   |                  | DNS             | b. Kata yang posisinya berada<br>paling kanan dari suatu                                                                                                    |
|   |                  |                 | domain                                                                                                    |
|   |                  |                 | c. Dapat berisikan host dan<br>domain lain. atau sering                                                                                                    |
|   |                  |                 | disebut dengan subdomain                                                                                                    |
|   |                  |                 | depan pada sebuah domain                                                                                                    |
| 4 | Mengevaluasi DNS | Dapat           | Tahap ke 2 dari proses kerja                                                                                                    |
|   | server           | menjelaskan     | DNS server adalah                                                                                                    |
|   |                  | langkah langkah | a. DNS resolver melakukan                                                                                                    |
|   |                  | proses kerja    | pencarian alamat host pada                                                                                                    |
|   |                  | DNS server      | file HOSTS                                                                                                    |
|   |                  |                 | b. DNS resolver melakukan                                                                                                    |
|   |                  |                 | pencarian pada data cache                                                                                                    |
|   |                  |                 | yang sudah dibuat oleh                                                                                                    |
|   |                  |                 | resolver untuk menyimpan                                                                                                    |
|   |                  |                 | hasil permintaan sebelumnya.                                                                                                    |
|   |                  |                 | c. DNS resolver melakukan                                                                                                    |
|   |                  |                 | pencarian pada alamat server                                                                                                    |

|   | 1                |                 |                                                                                                    |
|---|------------------|-----------------|----------------------------------------------------------------------------------------------------|
|   |                  |                 | DNS pertama yang telah                                                                                          |
|   |                  |                 | ditentukan oleh pengguna.                                                                                       |
|   |                  |                 | d. Server DNS ditugaskan untuk                                                                                  |
|   |                  |                 | mencari nama domain pada                                                                                        |
|   |                  |                 | cache-nya.                                                                                                    |
|   |                  |                 | e. Apabila nama domain yang                                                                                     |
|   |                  |                 | dicari oleh server DNS tidak                                                                                    |
|   |                  |                 | ditemukan, maka pencarian                                                                                       |
|   |                  |                 | dilakukan dengan melihat file                                                                                   |
|   |                  |                 | database (zones) yang dimiliki                                                                                  |
|   |                  |                 | oleh server.                                                                                                    |
|   |                  |                 |                                                                                                    |
| 5 | Mengevaluasi DNS | Dapat           | Bila nama domai tidak di                                                                                        |
|   | server           | menjelaskan     | temukan pada server DNS,                                                                                        |
|   |                  | langkah langkah | maka                                                                                                    |
|   |                  | proses kerja    | a. Pencarian akan di hentikan                                                                                   |
|   |                  | DNS server      | b. Akan di lakukan pencarian                                                                                    |
|   |                  |                 | pada database (zones)                                                                                           |
|   |                  |                 | c. Akan di cari nama domain di                                                                                  |
|   |                  |                 | cache                                                                                                    |
|   |                  |                 | d. Nama domain akan di buat                                                                                     |
|   |                  |                 | secara random                                                                                                   |
|   |                  |                 | e. Benar semua                                                                                                  |
| 6 | Mengevaluasi DNS | Dapat           | Editinano 20205 #FileLipscev anostisco<br>BIND reverse data file for local loopback interface                   |
|   | server           | menentukan      | NTL BOHBUP SOA bain.com.root.bain.com.(<br>1 5 Serial<br>604800 : Refresh<br>86400 : Refres<br>2418200 : Capire |
|   |                  | konfigurasi     | i in NS bain.com.<br>In PTR bain.com.<br>In PTR bain.com.                                                       |
|   |                  | forward domain  | Juites Joopd II ug/coursenzoit                                                                                  |
|   |                  |                 | Konfigurasi diatas termasuk jenis                                                                               |
|   |                  |                 | konfiguras i file                                                                                               |
|   |                  |                 | a Reverse                                                                                                    |
|   |                  |                 | a. Reverse<br>b. Forward                                                                                        |

|    |                  |                 | c. ID<br>d. Host                                                 |  |  |  |
|----|------------------|-----------------|------------------------------------------------------------------|--|--|--|
|    |                  |                 | e. Resolver                                                      |  |  |  |
|    |                  |                 |                                                                  |  |  |  |
| 7  | Mengevaluasi DNS | Dapat           | File yang berfungsi untuk                                        |  |  |  |
|    | server           | menentukan      | memetakan atau menterjemahkan<br>sebuah in address ke dalam nama |  |  |  |
|    |                  | konfigurasi     | host di sebut                                                    |  |  |  |
|    |                  | reverse domain  | a. Reverse<br>b. Forward                                         |  |  |  |
|    |                  |                 | c. ID                                                            |  |  |  |
|    |                  |                 | d. Host                                                          |  |  |  |
|    |                  |                 | e. Resolver                                                      |  |  |  |
| 8  | Mengevaluasi DNS | Memahami        | Penulisan domain yang benar                                      |  |  |  |
|    | server           | penulisan       | sebagai berikut kecuali                                          |  |  |  |
|    |                  | domain yang     | a. Sekolah.co.id                                                 |  |  |  |
|    |                  | benar           | b. Google.com                                                    |  |  |  |
|    |                  |                 | c. Linux.or.id                                                   |  |  |  |
|    |                  |                 | d. Shofe.com                                                     |  |  |  |
|    |                  |                 | e. Mikrotik.or                                                   |  |  |  |
| 9  | Mengevaluasi DNS | Dapat           | Berikut ini yang termasuk                                        |  |  |  |
|    | server           | menyebutkan     | komponen pengolah DNS antara                                     |  |  |  |
|    |                  | komponen        | lain                                                             |  |  |  |
|    |                  | pengolah DNS    | a. Recursive DNS Server                                          |  |  |  |
|    |                  |                 | b. Authoritative DNS Server                                      |  |  |  |
|    |                  |                 | c. DNS Resolver                                                  |  |  |  |
|    |                  |                 | d. Benar semua                                                   |  |  |  |
|    |                  |                 | e. Salah semua                                                   |  |  |  |
| 10 | Mengevaluasi DNS | Dapat           | Perintah yang di gunakan untuk                                   |  |  |  |
|    | server           | menentukan      | menguji DNS adalah                                               |  |  |  |
|    |                  | langkah langkah | a. nslookup                                                      |  |  |  |
|    |                  | konfigurasi     | b. Ping                                                          |  |  |  |
|    |                  | DNS debian      | c. resolver                                                      |  |  |  |

|  |  | d. Benar semua |
|--|--|----------------|
|  |  | e. Salah semua |

# Penskoran Aspek Pengetahuan

| No  | Nama Pacarta didik  | Skor setiap nomor |   |   |   |   |   | Nilai akhir |   |   |    |  |
|-----|---------------------|-------------------|---|---|---|---|---|-------------|---|---|----|--|
| 110 | Nama i eserta uturk | 1                 | 2 | 3 | 4 | 5 | 6 | 7           | 8 | 9 | 10 |  |
| 1   |                     |                   |   |   |   |   |   |             |   |   |    |  |
| 2   |                     |                   |   |   |   |   |   |             |   |   |    |  |
| 3   |                     |                   |   |   |   |   |   |             |   |   |    |  |
| 4   |                     |                   |   |   |   |   |   |             |   |   |    |  |
| 5   |                     |                   |   |   |   |   |   |             |   |   |    |  |
| 6   |                     |                   |   |   |   |   |   |             |   |   |    |  |
| 7   |                     |                   |   |   |   |   |   |             |   |   |    |  |
| 8   |                     |                   |   |   |   |   |   |             |   |   |    |  |
| 9   |                     |                   |   |   |   |   |   |             |   |   |    |  |
| 10  |                     |                   |   |   |   |   |   |             |   |   |    |  |
| 11  |                     |                   |   |   |   |   |   |             |   |   |    |  |
| 12  |                     |                   |   |   |   |   |   |             |   |   |    |  |
| 13  |                     |                   |   |   |   |   |   |             |   |   |    |  |
| 14  |                     |                   |   |   |   |   |   |             |   |   |    |  |
| 15  |                     |                   |   |   |   |   |   |             |   |   |    |  |
| 16  |                     |                   |   |   |   |   |   |             |   |   |    |  |
| 17  |                     |                   |   |   |   |   |   |             |   |   |    |  |
| 18  |                     |                   |   |   |   |   |   |             |   |   |    |  |
| 19  |                     |                   |   |   |   |   |   |             |   |   |    |  |
| 20  |                     |                   |   |   |   |   |   |             |   |   |    |  |
| 21  |                     |                   |   |   |   |   |   |             |   |   |    |  |
| 22  |                     |                   |   |   |   |   |   |             |   |   |    |  |
| 23  |                     |                   |   |   |   |   |   |             |   |   |    |  |
| 24  |                     |                   |   |   |   |   |   |             |   |   |    |  |

| 25 |  |  |  |  |  |  |
|----|--|--|--|--|--|--|
| 26 |  |  |  |  |  |  |
| 27 |  |  |  |  |  |  |
| 28 |  |  |  |  |  |  |
| 29 |  |  |  |  |  |  |
| 30 |  |  |  |  |  |  |
| 31 |  |  |  |  |  |  |
| 32 |  |  |  |  |  |  |
| 33 |  |  |  |  |  |  |
| 34 |  |  |  |  |  |  |
| 35 |  |  |  |  |  |  |

Rumus Pengolahan Nilai : Jumlah jawaban benar x 10 = Nilai Akhir

Penilaian Keterampilan :

Penilaian Keterampilan

Kisi kisi Soal :

| No | Kompetensi Dasar           | Indikator Soal                                        | Materi     | Soal                                                                     |
|----|----------------------------|-------------------------------------------------------|------------|--------------------------------------------------------------------------|
| 1  | Mengevaluasi DNS<br>server | Dapat<br>menentukan<br>cara konfigurasi<br>DNS Server | DNS Server | <ol> <li>Buatlah laporan cara cara<br/>konfigurasi DNS Server</li> </ol> |

### Penskoran Aspek Keterampilan

|    |                    | Skor setiap<br>Nilai ak |   | Skor setiap | Nilai akhir |  |
|----|--------------------|-------------------------|---|-------------|-------------|--|
| No | Nama Peserta didik | nomor                   |   |             |             |  |
|    |                    | 1                       | 2 | 3           | 4           |  |

| 1 |  |  |  |
|---|--|--|--|
| 2 |  |  |  |
| 3 |  |  |  |
| 4 |  |  |  |
| 5 |  |  |  |
| 6 |  |  |  |

#### Rubrik Penilaian

# Tabel : Rubrik Penilaian

| Tingkat | Kriteria                                                            |  |  |  |  |  |  |  |
|---------|---------------------------------------------------------------------|--|--|--|--|--|--|--|
| 100     | Laporan menunjukkan penerapan konsep mendasar yang                  |  |  |  |  |  |  |  |
|         | berhubungandengan tugas ini.Ciri-ciri:                              |  |  |  |  |  |  |  |
|         | Semua jawaban benar, sesuai dengan prosedur operasi dan penerapan   |  |  |  |  |  |  |  |
|         | konsep yang berhubungandengan tugas ini                             |  |  |  |  |  |  |  |
| 75      | Laporan menunjukkan penerapan konsep mendasar yang                  |  |  |  |  |  |  |  |
|         | berhubungandengan tugas ini.Ciri-ciri:                              |  |  |  |  |  |  |  |
|         | Semua jawaban benar tetapi ada cara yang tidak sesuai atau ada satu |  |  |  |  |  |  |  |
|         | jawaban salah. Sedikitkesalahanperhitungandapatditerima             |  |  |  |  |  |  |  |
| 50      | laporan menunjukkan keterbatasan atau kurang memahami masalah yang  |  |  |  |  |  |  |  |
|         | berhubungan dengan tugas ini.                                       |  |  |  |  |  |  |  |
|         | Ciri-ciri:                                                          |  |  |  |  |  |  |  |
|         | Ada jawaban yang benar dan sesuai dengan prosedur, dan ada jawaban  |  |  |  |  |  |  |  |
|         | tidak sesuai dengan permasalahan yang ditanyakan.                   |  |  |  |  |  |  |  |
| 25      | JLaporan hanya menunjukkan sedikit atau sama sekali tidak ada       |  |  |  |  |  |  |  |
|         | pengetahuanbahasa Inggris yang berhubungan dengan masalah ini.      |  |  |  |  |  |  |  |
|         | Ciri-ciri:                                                          |  |  |  |  |  |  |  |
|         | Semua jawaban salah, atau                                           |  |  |  |  |  |  |  |
|         | Jawaban benar tetapi tidak diperoleh melalui prosedur yangbenar.    |  |  |  |  |  |  |  |
| 0       | Tidak ada jawaban atau lembar kerja kosong                          |  |  |  |  |  |  |  |

# Form Penilaian Aspek Sikap (Sikap Kerja)

#### NAMA SISWA :

|                                 | Tingkat Pencapaian Kompetensi |       |      |                |  |
|---------------------------------|-------------------------------|-------|------|----------------|--|
| Indikator Pencapaian Kompetensi | Kurang                        | Cukup | Baik | Sangat<br>Baik |  |
| 2                               | 3                             | 4     | 5    | 6              |  |
| Ketelitian                      |                               |       |      |                |  |
| Kecermatan                      |                               |       |      |                |  |
| Kerapihan                       |                               |       |      |                |  |
| Kecekatan                       |                               |       |      |                |  |
| Rata-rata pencapaian kompetensi |                               |       |      |                |  |

Kesimpulan : Kurang Baik/Cukup Baik/Baik/Sangat Baik\*

Catatan :

## Rubrik Penilaian Aspek Sikap

| No. | Komponen/Sub<br>Komponen | Indikator Penilaian         | Capaian<br>Kompetensi |
|-----|--------------------------|-----------------------------|-----------------------|
| 1   | 2                        | 3                           | 4                     |
|     | Ketelitian               | Kriteria unjuk sikap kerja: |                       |

| No. | Komponen/Sub                                    | In diluctor Deviloion                              | Capaian     |
|-----|-------------------------------------------------|----------------------------------------------------|-------------|
|     | Komponen                                        | Indikator Penilalan                                | Kompetensi  |
| 1   | 2                                               | 3                                                  | 4           |
|     |                                                 | Mengerjakan tugas dengan teliti                    |             |
|     |                                                 | • Berhati-hati dalam menyelesaikan tugas dan       |             |
|     |                                                 | menggunakan peralatan                              |             |
|     |                                                 | • Mampu menyelesaikan pekerjaan sesuai dengan      |             |
|     |                                                 | standar mutu                                       |             |
|     |                                                 | • Mampu menyelesaikan pekerjaan sesuai dengan      |             |
|     |                                                 | standar waktu                                      |             |
|     |                                                 | menampilkan seluruh kriteria unjuk sikap kerja     |             |
|     |                                                 | tidak menampilkan 1 kriteria unjuk sikap kerja     |             |
|     |                                                 | tidak menampilkan 2 kriteria unjuk sikap kerja     |             |
|     |                                                 | tidak menampilkan >2 kriteria unjuk sikap kerja    | Kurang      |
|     | Kecermatan                                      | Kriteria unjuk sikap kerja:                        |             |
|     |                                                 | • Kerja dilaksanakan dengan aman sehubungan        |             |
|     |                                                 | sesuai prosedur.                                   |             |
|     |                                                 | • Perlengkapan pelindung diri dipakai dan disimpan |             |
|     |                                                 | sesuai dengan prosedur.                            |             |
|     |                                                 | • Tanda-tanda/simbol keselamatan dikenali dan      |             |
|     |                                                 | diikuti sesuai instruksi.                          |             |
|     |                                                 | • Semua pedoman penanganan dilaksanakan sesuai     |             |
|     |                                                 | kebutuhan.                                         |             |
|     |                                                 | menampilkan seluruh kriteria unjuk sikap kerja     | Sangat Baik |
|     |                                                 | tidak menampilkan 1 kriteria unjuk sikap kerja     | Baik        |
|     |                                                 | tidak menampilkan 2 kriteria unjuk sikap kerja     | Cukup Baik  |
|     | tidak menampilkan >2 kriteria unjuk sikap kerja |                                                    | Kurang      |
|     | Kerapihan                                       | n Kriteria unjuk sikap kerja:                      |             |
|     |                                                 | • Peralatan disimpan pada tempatnya                |             |
|     |                                                 | • Sisa bahan yang Tidak berguna dibuang pada       |             |
|     |                                                 | tempatnya                                          |             |
|     |                                                 | menampilkan seluruh kriteria unjuk sikap kerja     | Sangat Baik |

| No. | Komponen/Sub                                    | Indikator Penilaian                             | Capaian<br>Kompetensi |
|-----|-------------------------------------------------|-------------------------------------------------|-----------------------|
|     | Komponen                                        |                                                 | Rompetensi            |
| 1   | 2                                               | 3                                               | 4                     |
|     |                                                 |                                                 |                       |
|     |                                                 | tidak menampilkan 1 kriteria unjuk sikap kerja  | Baik                  |
|     |                                                 | tidak menampilkan 2 kriteria unjuk sikap kerja  | Cukup Baik            |
|     | tidak menampilkan >2 kriteria unjuk sikap kerja |                                                 | Kurang                |
|     | Kecekatan                                       | Kriteria unjuk sikap kerja:                     |                       |
|     |                                                 | • Instruksi dikerjakan dengan cepat dan tepat   |                       |
|     |                                                 | • Cepat dan tepat dalam memasang dan            |                       |
|     |                                                 | mengkonfigurasi alat                            |                       |
|     |                                                 | • Menemukan solusi permasalahan dengan cerdas   |                       |
|     |                                                 | menampilkan seluruh kriteria unjuk sikap kerja  | Sangat Baik           |
|     |                                                 | tidak menampilkan 1 kriteria unjuk sikap kerja  | Baik                  |
|     |                                                 | tidak menampilkan 2 kriteria unjuk sikap kerja  | Cukup Baik            |
|     |                                                 | tidak menampilkan >2 kriteria unjuk sikap kerja | Kurang                |

# RENCANA PELAKSANAAN PEMBELAJARAN (RPP)

| Satuan Pendidikan | : SMKN 1 Manggar               |
|-------------------|--------------------------------|
| Mata Pelajaran    | : Administrasi Sistem Jaringan |
| Kelas / Semester  | : XI/ Ganjil                   |
| Materi Pokok      | : DNS Server                   |
| Alokasi Waktu     | : 25 Menit x 6 Jam Pelajaran   |

#### A. Kompetensi Inti

#### KI-3 (Pengetahuan)

Memahami, menerapkan, menganalisis, dan mengevaluasi tentang pengetahuan faktual, konseptual, operasional dasar, dan metakognitif sesuai dengan bidang dan lingkup kerja Teknik Komputer dan Jaringan pada tingkat teknis, spesifik, detil, dan kompleks, berkenaan dengan ilmu pengetahuan, teknologi, seni, budaya, dan humaniora dalam konteks pengembangan potensi diri sebagai bagian dari keluarga, sekolah, dunia kerja, warga masyarakat nasional, regional, dan internasional

#### KI-4 (Keterampilan)

Melaksanakan tugas spesifik dengan menggunakan alat, informasi, dan prosedur kerja yang lazim dilakukan serta memecahkan masalah sesuai dengan bidang kerja Teknik Komputer dan Jaringan. Menampilkan kinerja di bawah bimbingan dengan mutu dan kuantitas yang terukur sesuai dengan standar kompetensi kerja.Menunjukkan keterampilan menalar, mengolah, dan menyaji secara efektif, kreatif, produktif, kritis, mandiri, kolaboratif, komunikatif, dan solutif dalam ranah abstrak terkait dengan pengembangan dari yang dipelajarinya di sekolah, serta mampu melaksanakan tugas spesifik di bawah pengawasan langsung.Menunjukkan keterampilan mempersepsi, kesiapan, meniru, membiasakan, gerak mahir, menjadikan gerak alami dalam ranah konkret terkait dengan pengembangan dari yang dipelajarinya di sekolah, serta mampu melaksanakan tugas spesifik di bawah pengawasan langsung

#### B. Kompetensi Dasar

3.6 Mengevaluasi DNS Server

4.6 Konfigurasi DNS Server

#### C. Indikator Pencapaian Kompetensi

- 3.6.1 Menjelaskan Konsep DNS Server
- 3.6.2 Menentukan cara konfigurasi DNS Server
- 4.6.1 Melakukan konfigurasi DNS Server
- 4.6.2 Mengujihasil konfigurasi DNS Server
- 4.6 3 Membuat laporan konfigurasi DNS Server

#### D. Tujuan Pembelajaran

Setelah mengikuti proses pembelajaran, peserta didik dapat :

- Melakukan Konfigurasi DNS Server dengan rasa percaya diri dan santun
- Menguji konfigurasi DNS server dengan rasa percaya diri, jujur, santun, dan tanggung jawab
- Membuat Laporan konfigirasi DNS Server

#### E. Materi Pembelajaran

Tema : Server sistem Penamaan Domain

Sub Tema : Konfigurasi DNS Server Di Debian

#### F. Media, Alat dan Sumber Belajar

- Alat Pembelajaran : LCD Proyektor dan komputer, Debian iso
  - Media Pembelajaran : Video pembelajaran, PPT
  - Sumber Pembelajaran
    - 1. Modul, Buku Administrasi Sistem Jaringan, Internet

:

- 2. https://rivaldo-ibrahim.blogspot.com/2015/06/konsep-dns-server.html
- https://www.researchgate.net/publication/28807569\_Evaluasi\_Aplikasi\_Domain\_Na me\_Server\_DNS\_sebagai\_Search\_Engine\_untuk\_Pencarian\_Nama\_Domain\_Best\_Uni versities\_dan\_Top\_Leading\_Banks\_di\_Indonesia

| Langkah – Langkah Pembelajaran                                                                                                    |                      |                                        |                                                                                                    |                  |
|----------------------------------------------------------------------------------------------------|----------------------|----------------------------------------|----------------------------------------------------------------------------------------------------|------------------|
| 1. Pendahuluan                                                                                                    |                      |                                        |                                                                                                    |                  |
| Luring                                                                                                    | Karakter             | Kecakapa<br>n abad 21                  | DARING                                                                                                    | Alokasi<br>Waktu |
| <ul> <li>Guru Melakukan pembukaan<br/>dengan salam pembuka</li> <li>Guru menyapa kondisi peserta<br/>didik</li> <li>Guru memeriksa kehadiran<br/>peserta didik sebagai sikap<br/>disiplin.</li> <li>Guru mengajak peserta didik<br/>untuk berdoa</li> <li>Guru bersama peserta didik<br/>mereview sekilas materi<br/>sebelumnya</li> <li>Guru menyampaikan<br/>Kompetensi dasar, indikator,<br/>tujuan pembelajaran yang akan<br/>di pelajari pada pertemuan hari<br/>ini</li> <li>KD :<br/>Mengevaluasi DNS Server</li> <li>Indikatornya :</li> <li>Melakukan konfigurasi DNS<br/>Server</li> <li>Menguji hasil konfigurasi<br/>DNS server</li> </ul> | Disiplin<br>Religius | Communi<br>cation<br>Communi<br>cation | <ul> <li>Menggunakan<br/>Google meet</li> <li>Peserta didik<br/>diminta<br/>mengisi<br/>presensi hadir<br/>di Google<br/>Form</li> </ul> | 15<br>menit      |

# G. Langkah – Langkah Pembelajaran

| -    | 3. Membuat laporan konfigurasi    |          |  |
|------|-----------------------------------|----------|--|
|      | DNS Server                        |          |  |
| r    | Fujuan Pembelajaran 🛛 :           |          |  |
| ] ]  | Peserta didik dapat :             |          |  |
| 4    | 4. Melakukan konfigurasi DNS      |          |  |
|      | Server dengan rasa percaya        |          |  |
|      | diri, tanggung jawab,teliti dan   |          |  |
|      | santun                            |          |  |
| 4    | 5. Menguji hasil konfigurasi      |          |  |
|      | DNS server dengan rasa            |          |  |
|      | percaya diri, jujur, santun, dan  |          |  |
|      | tanggung jawab                    |          |  |
| 6    | 5. Membuat laporan hasil          |          |  |
|      | konfigurasi DNS Server            |          |  |
|      | dengan teliti, tanggung jawab     |          |  |
|      | dan jujur                         |          |  |
| Orie | entasi Peserta didik Kepada       |          |  |
| Mas  | alah                              |          |  |
| • (  | Guru mengajukan <b>pertanyaan</b> |          |  |
| 2    | yang menantang untuk              |          |  |
| 1    | memotivasi semangat belajar       | Critical |  |
| 5    | siswa, pertanyaannya :            | thinking |  |
|      | Aplikasi apa yang di gunakan      |          |  |
| 1    | untuk instalasi DNS di debian 8   |          |  |
| Men  | gorganisasi Peserta didik         |          |  |
| untu | ık belajar                        |          |  |
| • (  | Guru menyampaikan teknis          |          |  |
| 1    | kegiatan pembelajaran yaitu       | Communi  |  |
| 1    | melalui serangkaian kegiatan      | cation   |  |
| 1    | pengamatan, eksperimen, dan       |          |  |
|      |                                   |          |  |

| membuat laporan hasil             |              |               |                  |          |
|-----------------------------------|--------------|---------------|------------------|----------|
| eksperimen                        |              |               |                  |          |
|                                   |              |               |                  |          |
| 2. Kegiatan Inti                  |              |               |                  |          |
| Mengamati                         |              |               |                  |          |
| • Peserta didik melihat guru      | Kemandiri    | Rasa Ingin    | • Mendemonstr    |          |
| mendemonstrasikan konfigurasi     | an           | tahu          | asikan           |          |
| DNS Server di debian linux        |              |               | Menggunaka       |          |
| • Peserta didik membaca literasi  |              | Literasi      | n Google         |          |
| dengan membaca buku yang          |              |               | meet             |          |
| telah di berikan tentang cara     |              |               | • Peserta didik  |          |
| konfigurasi DNS Server debian 8   |              |               | secara           |          |
|                                   |              |               | mandiri          |          |
| Menanya / Identifikasi masalah    |              |               | membuka          | 00 Manit |
| (Problem Statement)               |              |               | video tentang    | 90 Menit |
| • Guru memberi kesempatan         |              |               | DNS server       |          |
| kepada siswa untuk bertanya.      |              | Critical      | yang link nya    |          |
| • Guru mengajukan pertanyaan      |              | Thinking      | berada di        |          |
| kepada peserta didik :            |              |               | Google           |          |
| a. Sebutkan perintah yang di      |              |               | Classroom        |          |
| gunakan untuk instalasi Bind      |              |               | • Peserta didik  |          |
| di debian 8                       |              |               | membaca          |          |
| b. Sebutkan perintah untuk        |              |               | literasi yang    |          |
| konfigurasi zona domain           |              |               | instruksi dan    |          |
| • Peserta didik menjawab          |              |               | linknya di       |          |
| pertanyaan dari guru              | Percaya diri |               | Google           |          |
| Mengumpulkan informasi (Data      | l            |               | Classroom        |          |
| Collection)                       |              |               | yaitu link       |          |
| • Peserta didik berkelompok untuk |              |               | literasi artikel |          |
| melakukan proses pengumpulan      |              | Callah di     | di salah satu    |          |
|                                   | Tanggung     | Collaboration |                  |          |

| data dan informasi dari berbagai  | Jawab        | dan Literasi | halaman web              |          |
|-----------------------------------|--------------|--------------|--------------------------|----------|
| sumber literasi di internet, lalu |              |              | blog                     |          |
| mencatatkannya pada lembar        |              |              | d. <u>https://ww</u>     |          |
| notulensi, tentang :              |              |              | w.niagahos               |          |
| 3. Langkah langkah pengujian      | L            |              | og/apa-itu-              |          |
| konfigurasi DNS server di         | L            |              | <u>dns/</u> dan          |          |
| debian linux                      |              | n            | e. https://idw           |          |
| 4. Cara membuat laporar           | L            |              | ebhost.com<br>/blog/peng |          |
| konfigurasi DNS Server            |              |              | ertian-                  |          |
| Menalar / Pembuktian (Data        |              |              | fungsi-dan-              |          |
| processing dan Verification)      |              |              | dns                      |          |
| • Peserta didik memperaktekan     | Mandiri      | Creativity   | • Peserta didik          |          |
| instalasi dan konfigurasi DNS     |              |              | berdiskusi               |          |
| server secara mandiri dan penuh   |              |              | antar sesame             |          |
| percaya diri                      |              |              | teman pada               |          |
| • Peserta didik menguji hasil     | Mandiri      | Creativity   | media                    |          |
| konfigurasi DNS Server            |              |              | WhatsAp                  |          |
| • Peserta didik membuat laporan   | Mandiri      | Creativity   | Group                    |          |
| hasil konfigurasi DNS Server      |              |              |                          |          |
| 3. Penutup                        |              |              |                          |          |
| Mengkomunikasikan / Menarik       |              |              |                          |          |
| simpulan / generalisasi           |              |              |                          |          |
| (Generalization)                  |              |              |                          |          |
| • Peserta didik                   |              |              |                          |          |
| mendemonstrasikan DNS server      | Percaya diri | Communicati  |                          |          |
| yang telah di praktekan           |              | on           |                          | 45 menit |
| • Peserta didik mengerjakan soal  | Percaya diri | Creativity   |                          |          |
| latihan yang ada di Google        |              |              |                          |          |
| Classroom                         |              |              |                          |          |
| • Guru bersama peserta didik      | Gotong       | Collaboratio |                          |          |

|   | membahas hasil soal latihan    | royong   | n           |  |
|---|--------------------------------|----------|-------------|--|
|   | Quiz, khususnya soal mana yang |          |             |  |
|   | paling banyak salahnya         |          |             |  |
| • | Guru memberikan konfirmasi     |          | Communicati |  |
|   | dan penguatan terhadap         |          | on          |  |
|   | kesimpulan dari hasil          |          |             |  |
|   | pembelajaran                   |          |             |  |
| • | Guru mengakhiri kegiatan       |          |             |  |
|   | belajar dengan memberikan      |          |             |  |
|   | pesan pada Peserta didik untuk |          |             |  |
|   | mempelajari materi berikutnya  |          |             |  |
| • | Guru meminta ketua kelas untuk |          |             |  |
|   | memimpin doa penutup.          | Relegius |             |  |

#### I. Penilaian Hasil Pembelajaran ( DI LAMPIRAN )

- 4. Pengetahuan : Online / Quiz
- 5. Keterampilan : Praktek instalasi dan konfigurasi konfigurasi DNS server
- 6. Penilaian Sikap

Mengetahui,

Kepala SMKN 1 Manggar

Manggar, 13 Juli 2020 Guru Mata Pelajaran,

Triyudo Hendro Sasongko, ST NIP. 19680905 200801 1 002 Mardiana Pasaribu, S.Kom

LAMPIRAN

- 1. Materi Pembelajaran
- 2. Penilaian Pembelajaran
  - Penilaian Pengetahuan
  - Penilaian keterampilan
  - Penilaian sikap

# 2. Materi Pembelajaran

# Konfigurasi DNS Server

Untuk memudahkan dalam menerapkan cara mudah konfigurasi <u>DNS</u> server Debian 8 di VirtualBox, akan dibagi menjadi 3 tahapan yakni Instalasi, Konfigurasi dan Pengujian.

### 1. Tahapan persiapan instalasi

- Download dan installkan program aplikasi virtualbox, bila melum memilikinya sobat dapat download di web resminya <u>https://www.virtualbox.org/wiki/Downloads</u>
- Siapkan File .iso DVD Debian 8 Jessie, bila belum memilikinya, sobat dapat mendownload di web resminya yakni <u>https://www.debian.org/releases/jessie/debian-installer</u>
- Silahkan lakukan instalasi terlebih dahulu, saya asumsikan bahwa sobat telah melakukan instalasi Debian dan konfigurasi network.
- Pastikan Device CDRom pada DVD debian 8.9
- Install paket aplikasi bind9 dengan perintah : apt-get install bind9

# 2. Tahapan Konfigurasi

- Pada tahapan konfigurasi ini terdapat 4 file yang harus dikonfigurasi yakni
  : named.conf.local, ip forward, ip reverse, resolv.conf
- Oke kita mulai melakukan konfigurasi **zona domain** untuk file pertama yaitu **named.conf.local**
- Ketikan perintah : nano /etc/bind/named.conf.default-zones

- Bila sudah masuk, arahkan kursor ke baris paling akhir
- Ketik script di bawah ini.

```
zone "kabayan.net" {
type master;
file "/etc/bind/db.kabayan";
};
zone "151.168.192.in-addr.arpa" {
type master;
file "/etc/bind/db.192";
};
```

- Bila sudah diketikan silahkan di simpan dengan menekan tombol Ctrl+x kemudian tekan y dan enter.
- Lanjutkan untuk menyalin

file db.local menjadi db.kabayan dan db.127 menjadi db.192

- Langkah-langkahnya ketikan cp /etc/bind/db.local /etc/bind/db.kabayan enter
- Buka file **db.kabayan** sebagai **file IP Porward** dengan perintah nano /etc/bind/db.kabayan
- Ketikan sesuai yang tertulis di gambar

| GNU          | nano 2.2       | .6             | File: /etc/bind/db.kabayan                                                                                                    |
|--------------|----------------|----------------|----------------------------------------------------------------------------------------------------|
| :<br>; BIND  | data fi        | le for lo      | ocal loopback interface                                                                                                    |
| 5:<br>¢TTI   | 604800         |                |                                                                                                    |
|              | IN             | SDA            | kabayan.net. root.kabayan.net. (<br>2 ; Serial<br>604800 ; Refresh<br>86400 ; Retry<br>2419200 ; Expire<br>604800 ) ; Negative Cache TTL |
|              |                |                |                                                                                                    |
| 0<br>8<br>NS | IN<br>IN<br>IN | NS<br>A<br>A   | Kabayan.net.<br>192.168.151.25<br>192.168.151.25                                                                                         |
| mail         | IN<br>IN       | MX 10<br>CNAME | ns<br>ns                                                                                                    |
| www<br>ftp   | IN<br>IN       | CNAME<br>CNAME | ns<br>ns                                                                                                    |
| G Get        | Help           | 0 WriteOu      | I Read 20 lines ]<br>It R Read File (Y Prev Page (K Cut Text (C Cur Pos<br>Where Ts (Y Next Page ) UnCut Text T To Spell                 |

- Periksa kembali setiap kata, bila yakin benar silahkan di simpan
- Kemudian konfigurasi file Reverse buka file db.192 dengan perintah nano /etc/bind/db.192
- Ketikan sesuai dengan yang tertera di gambar.

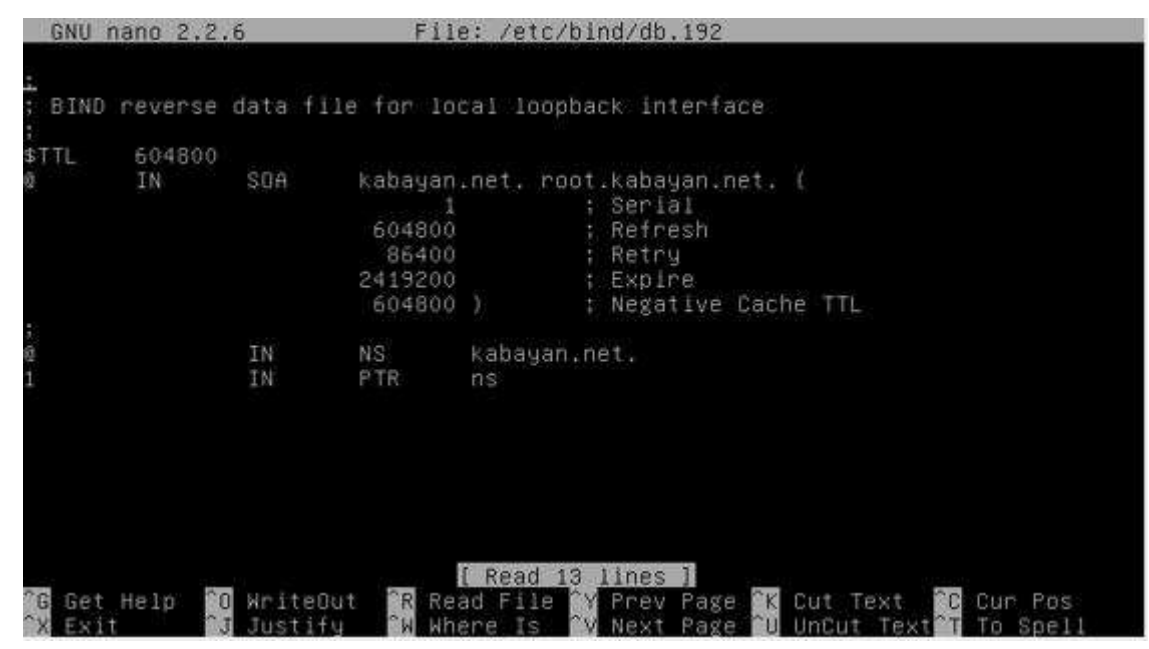

- Kemudian **tambahkan Nama Server** dengan edit file **resolv.conf** ketikan perintah **nano /etc/resolv.conf**
- Ketikan sesuai dengan gambar

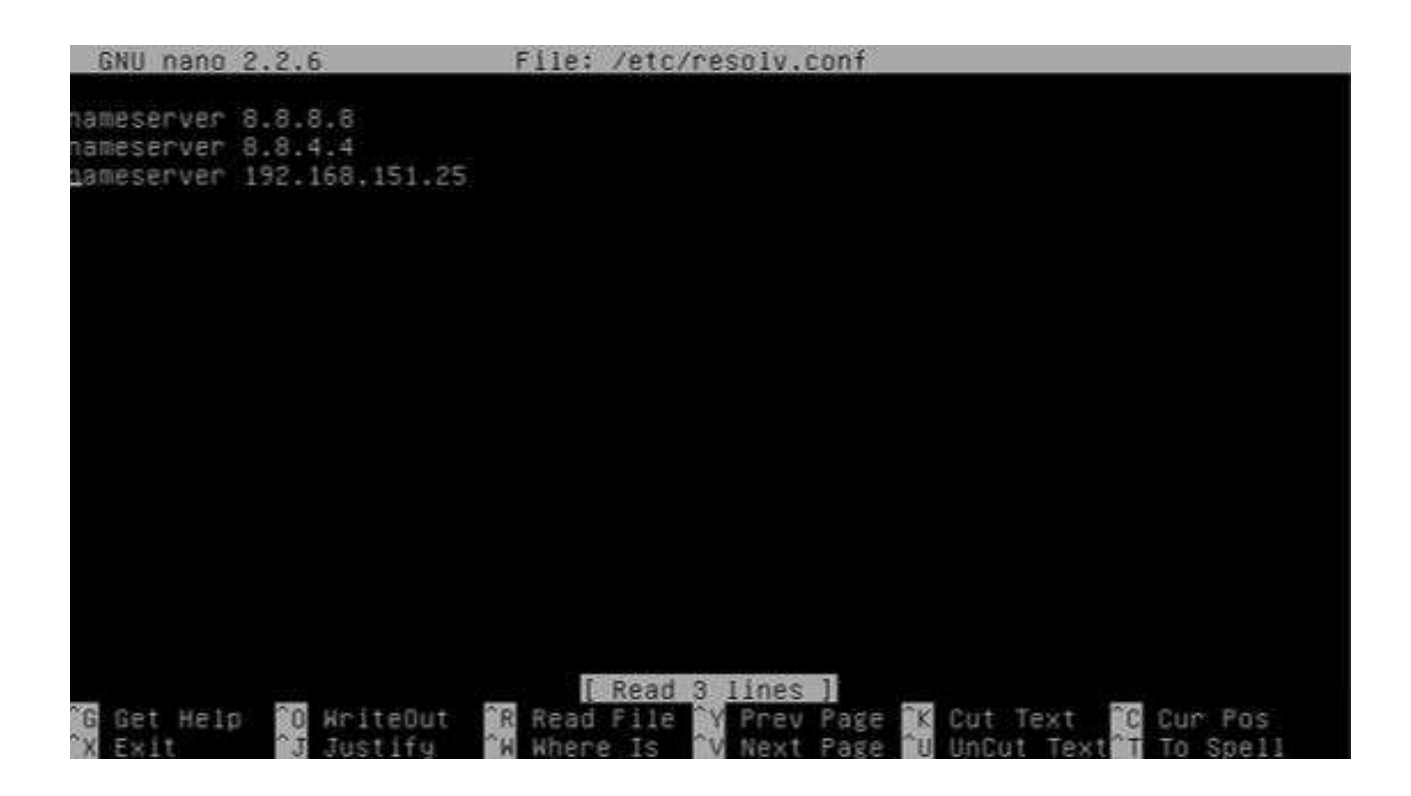

- Langkah selanjutnya adalah melakukan restart
- Ketikan service bind9 restart

#### 3. Tahapan Pengujian

Untuk tahapan pengujian terdiri dari 4 cara :

- Menggunakan nslookup ketikan perintah berikut : nslookup kabayan.net
- Bila tampil gambar seperti di bawah ini, maka DNS server sudah berhasil di konfigurasi

| nroot∰kaba | yan:~# nslookup 192.168.151.25        |
|------------|---------------------------------------|
| Server∶    | 8.8.8.8                               |
| Address∶   | 8.8.8.8#53                            |
| Non-author | itative answer:                       |
| Name: 25   | .151.168.192.in-addr.arpa             |
| Address: 3 | 6.86.63.182                           |
| Authoritat | ive answers can be found from:        |
| 168.192.in | -addr.arpa                            |
| ms         | igin = prisoner.iana.org              |
| se         | il addr = hostmaster.root-servers.org |
| re         | rial = 1                              |
| re         | fresh = 1800                          |
| re         | try = 900                             |
| n          | pire = 604800                         |
| mj         | nimum = 604800                        |
| root@kabay | ∣an:~″#                               |

- Menggunakan perintah dig ketikan perintah berikut : dig kabayan.net
- Bila tampil gambar seperti di bawah ini, maka DNS server sudah berhasil di konfigurasi

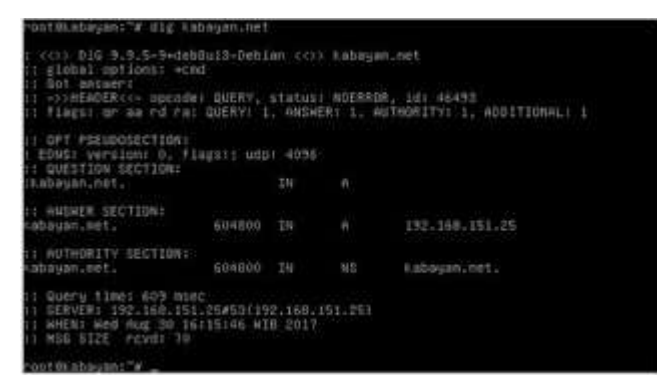

- Menggunakan perintah ping ketikan perintah berikut : ping kabayan.net
- Bila tampil gambar seperti di bawah ini, maka DNS server sudah berhasil di konfigurasi

| root@kabayan:"# ping www.ka                                                      | bayan.net                                                               |
|----------------------------------------------------------------------------------|-------------------------------------------------------------------------|
| PING uww.kabayan.net (172.9)                                                     | 9.81.162) 56(84) bytes of data.                                         |
| 64 bytes from 172.93.81.162                                                      | : icmp_seq=1 ttls46 time=292 ms                                         |
| 64 bytes from 172.99.81.162                                                      | : lcmp_seq=2 ttl=46 time=300 ms                                         |
| 64 bytes from 172.99.81.162                                                      | : icmp_seq=3 ttl=46 tlme=29B ms                                         |
| 64 bytes from 172.99,81.162                                                      | : icmp_seq=4 ttl=46 time=28B ms                                         |
| 64 bytes from 172.99.81.162                                                      | : icmp_seq=5 ttl=46 time=291 ms                                         |
| 64 bytes from 172.99.81.162                                                      | : icmp_seq=6 ttl=46 time=284 ms                                         |
| 64 bytes from 172,99.81,162                                                      | icmp_seq=7 ttl=46 time=279 ms                                           |
| 64 bytes from 172.99.81.162                                                      | : icmp_seq=0 111=46 time=271 Ms                                         |
| 64 bytes from 172.99.81.162                                                      | : icmp_seq=9 ttl=46 time=263 ms                                         |
| 64 bytes from 172.99.81.162                                                      | t lomp_seq=10 ttl=46 time=263 ms                                        |
| 64 bytes from 172.99.81.162<br>°C                                                | : Icap_seq=11 ttl=46 tlme=269 ws                                        |
| www.kabayan.net ping st                                                          | etistics                                                                |
| 11 packets transmitted, 11 m<br>rtt min/avg/max/adev = 263.<br>root@kabayan:"⊮ _ | received, 0% packet icss, time 10034m;<br>193/202.212/300.374/12.845 ms |
|                                                                                  |                                                                         |

4. Penilaian Hasil Pembelajaran :

#### Penilaian Pengetahuan

Kisi kisi Soal :

#### LEMBAR PENILAIAN PENGETAHUAN

(Pilihan Ganda)

| No | Kompetensi      | Indikator              | Materi       | Soal                                           |
|----|-----------------|------------------------|--------------|------------------------------------------------|
|    | Dasar           | Soal                   |              |                                                |
| 1  | Mengkonfigurasi | Dapat                  | Dkonfigurasi | Perintah untuk instalasi DNS Server di debian8 |
|    | DNS server      | Melakukan<br>Instalasi | DNS Server   | adalah<br>f. Bind9<br>g. DHCP<br>h. FTP        |

|   |                               | DNS                                                |                            | i. Resolver                                                                                                    |
|---|-------------------------------|----------------------------------------------------|----------------------------|----------------------------------------------------------------------------------------------------|
|   |                               | Server                                             |                            | J. DINS                                                                                                    |
| 2 | Mengkonfigurasi<br>DNS server | Dapat<br>Melakukan<br>konfigurasi<br>DNS<br>Server | Dkonfigurasi<br>DNS Server | Perintah untuk konfigurasi zona domain adalah<br>f. Nano /etc/named.conf.local<br>g. Nano /etc/named.conf<br>h. Nano/etc/named.conf.local<br>i. Nano/etc/bind/named.conf.local<br>j. Nano /etc/bind/named.conf.local                                                                                                    |
| 3 | Mengkonfigurasi               | Dapat                                              | Dkonfigurasi               | Gambar di bawah ini menunjukan konfigurasi                                                                                                    |
|   | DNS server                    | Melakukan<br>konfigurasi<br>DNS<br>Server          | DNS Server                 | Extra very of the based could for the set of the set of the |
| 4 | Mengkonfigurasi               | Dapat                                              | Dkonfigurasi               | Gambar di bawah ini menunjukan konfigurasi                                                                                                    |
|   | DNS server                    | Melakukan<br>konfigurasi<br>DNS<br>Server          | DNS Server                 | BIND data file for local loopback interface         ITTL 604800         IN       SUA         Particle         Particle      <                                                                                                    |
| 5 | Mengkonfigurasi               | Dapat                                              | Dkonfigurasi               | Gambar di bawah ini menunjukan konfigurasi                                                                                                    |
|   | DNS server                    | Melakukan                                          | DNS Server                 |                                                                                                    |
|   |                               | Konngulasi                                         |                            |                                                                                                    |

|   |                 | DNS         |              | BIND reverse dats file for local loopback interface                                                                                                    |
|---|-----------------|-------------|--------------|----------------------------------------------------------------------------------------------------|
|   |                 | Server      |              | sTTL 604800<br>IN SCA rangga.com.rost.rangga.com.l<br>1 ; Serlal<br>504800 ; Refresh<br>86400 ; Refresh<br>86400 ; Refresh<br>604800 ; Kepire<br>604800 ; Kepire<br>604800 ; Kepire |
|   |                 |             |              | o IN NS rangga.com.<br>I IN PTR nsl.                                                                                                    |
|   |                 |             |              | a. Zona domain                                                                                                    |
|   |                 |             |              | b. File resolver                                                                                                    |
|   |                 |             |              | d. File forward                                                                                                    |
|   |                 |             |              | e. File dns                                                                                                    |
| 6 | Mengkonfigurasi | Dapat       | Dkonfigurasi | Perintah untuk menambahkan domain atau nama                                                                                                    |
|   | DNS server      | Melakukan   | DNS Server   | server adalah                                                                                                    |
|   |                 | konfigurasi |              | a. Nano /etc/resoli.coni<br>b. Nano /etc/resoly                                                                                                    |
|   |                 | DNG         |              | c. Nano/resolv.conf                                                                                                    |
|   |                 | DNS         |              | d. Nano/etc/resolv.conf                                                                                                    |
|   |                 | Server      |              | e. Nano /etc/resolv.conf                                                                                                    |
| 7 | Mengkonfigurasi | Dapat       | Dkonfigurasi | Gambar di bawah ini menunjukan konfigurasi                                                                                                    |
|   | DNS server      | Melakukan   | DNS Server   | 1amésérver 8.8.4.8<br>1amésérver 8.8.4.9<br>Jamésérver 132.180.151.25                                                                                                    |
|   |                 | konfigurasi |              |                                                                                                    |
|   |                 | DNS         |              |                                                                                                    |
|   |                 | Server      |              |                                                                                                    |
|   |                 |             |              | Televalisystemesing<br>10 Get Meip 100 KriteDut 102 Fild Fild Fild My Frev Page 102 Cut Text 102 Cur Pas                                                                            |
|   |                 |             |              | a. Menambah Nama server                                                                                                    |
|   |                 |             |              | b. File resolver                                                                                                    |
|   |                 |             |              | c. Menambah Jaringan                                                                                                    |
|   |                 |             |              | d. File forward<br>e File dus                                                                                                    |
| 8 | Mengkonfigurasi | Dapat       | konfigurasi  | Bagian terpenting dalam konfigurasi DNS server                                                                                                    |
|   | DNS server      | Melakukan   | DNS Server   | adalah membuat<br>a. Cache                                                                                                    |
|   |                 | konfigurasi |              | b. File forward                                                                                                    |
|   |                 | DNS         |              | c. Zone domain<br>d. Reserve                                                                                                    |
|   |                 | Server      |              | e. website                                                                                                    |
| 9 | Mengkonfigurasi | Dapat       | Dkonfigurasi | Gambar di bawah ini menunjukan hasil pengujian                                                                                                    |
|   | DNS server      | Melakukan   | DNS Server   | DNS menggunakan tool                                                                                                    |
|   |                 | pengujian   |              |                                                                                                    |

|    |                 | hasil       |              | rooténanggai/stc/blnd# nalookup rangga.com<br>Berver: 192:168:10.1<br>addres: 192:168:10.1#50       |
|----|-----------------|-------------|--------------|----------------------------------------------------------------------------------------------------|
|    |                 | konfigurasi |              | Namei rungga.com<br>Wodresi 190.168.10.1                                                            |
|    |                 | DNS         |              | roal@ranggei/etc/bind# nsloakup 192.168.10.1<br>Server: 192.168.10.1<br>#ddress: 192.168.10.1#93    |
|    |                 | Server      |              | 1.10.168.192.in-addr.arps name not:                                                                 |
|    |                 |             |              | ront@ranggai/etc/bind@ nclookup mall,rangge.com<br>Server: 192.168.10.1<br>Hddr#ssi 192.168.10.1#53 |
|    |                 |             |              | Name: well.rengge.com<br>WdMress: 192,168.10.1                                                      |
|    |                 |             |              | a. ping                                                                                             |
|    |                 |             |              | b. nslookup                                                                                         |
|    |                 |             |              | c. ipconfig                                                                                         |
|    |                 |             |              | d. restart                                                                                          |
|    |                 |             |              | e. start                                                                                            |
| 10 | Mengkonfigurasi | Dapat       | Dkonfigurasi | Perintah untuk merestart bind9 adalah                                                               |
|    | DNS server      | Melakukan   | DNS Server   | a. service bind9                                                                                    |
|    |                 | pengujian   |              | b. /etc/init.d/bind9 restart                                                                        |
|    |                 | hasil       |              | c. Bind9 restart                                                                                    |
|    |                 | konfigurasi |              | d. A dan B benar                                                                                    |
|    |                 | DNS         |              | e. Hanya C yang benar                                                                               |
|    |                 | Server      |              |                                                                                                    |

# Penskoran Aspek Pengetahuan

| No  | Nama Peserta didik   | Skor setiap nomor |   |   |   |   |   |   |   | Nilai akhir |    |  |
|-----|----------------------|-------------------|---|---|---|---|---|---|---|-------------|----|--|
| 110 | Tunnu Feber tu utunx | 1                 | 2 | 3 | 4 | 5 | 6 | 7 | 8 | 9           | 10 |  |
| 1   |                      |                   |   |   |   |   |   |   |   |             |    |  |
| 2   |                      |                   |   |   |   |   |   |   |   |             |    |  |
| 3   |                      |                   |   |   |   |   |   |   |   |             |    |  |
| 4   |                      |                   |   |   |   |   |   |   |   |             |    |  |
| 5   |                      |                   |   |   |   |   |   |   |   |             |    |  |
| 6   |                      |                   |   |   |   |   |   |   |   |             |    |  |
| 7   |                      |                   |   |   |   |   |   |   |   |             |    |  |
| 8   |                      |                   |   |   |   |   |   |   |   |             |    |  |
| 9   |                      |                   |   |   |   |   |   |   |   |             |    |  |
| 10  |                      |                   |   |   |   |   |   |   |   |             |    |  |

| 11 |  |  |  |  |  |  |
|----|--|--|--|--|--|--|
| 12 |  |  |  |  |  |  |
| 13 |  |  |  |  |  |  |
| 14 |  |  |  |  |  |  |
| 15 |  |  |  |  |  |  |
| 16 |  |  |  |  |  |  |
| 17 |  |  |  |  |  |  |
| 18 |  |  |  |  |  |  |
| 19 |  |  |  |  |  |  |
| 20 |  |  |  |  |  |  |
| 21 |  |  |  |  |  |  |
| 22 |  |  |  |  |  |  |
| 23 |  |  |  |  |  |  |
| 24 |  |  |  |  |  |  |
| 25 |  |  |  |  |  |  |
| 26 |  |  |  |  |  |  |
| 27 |  |  |  |  |  |  |
| 28 |  |  |  |  |  |  |
| 29 |  |  |  |  |  |  |
| 30 |  |  |  |  |  |  |
| 31 |  |  |  |  |  |  |
| 32 |  |  |  |  |  |  |
| 33 |  |  |  |  |  |  |
| 34 |  |  |  |  |  |  |
| 35 |  |  |  |  |  |  |

Rumus Pengolahan Nilai : Jumlah jawaban benar x 10 = Nilai Akhir

# Penilaian Keterampilan KINERJA:

### Kisi kisi Soal :

| No | Kompetensi Dasar | Indikator Soal | Materi      | Soal                         |
|----|------------------|----------------|-------------|------------------------------|
| 1  | Mengkonfigurasi  | Dapat          | Konfigurasi | Membuat DNS server di server |
|    | DNS Server       | melakukan      | DNS Server  | debian 8                     |
|    |                  | Instalasi dan  |             |                              |
|    |                  | konfigurasi    |             |                              |
|    |                  | DNS Server     |             |                              |

# LEMBAR PENILAIAN KINERJA

| Satuan Pendidikan   | :   | Sekolah Menengah Kejuruan            |
|---------------------|-----|--------------------------------------|
| Kompetensi Keahlian | :   | Teknik Komputer dan jaringan         |
| Bentuk Soal         | :   | Penugasan Perorangan                 |
| Judul Tugas         | : ] | Instalasi Dan Konfigurasi DNS Server |

# NAMA SISWAN :

### Form Penilaian Aspek Keterampilan

|    |                       |       | Komp  |      |        |         |
|----|-----------------------|-------|-------|------|--------|---------|
|    |                       |       |       | Ya   |        |         |
| No | Komponen/Sub Komponen | Belum | Cukup | Baik | Sangat | Catatan |
|    |                       |       |       |      | Baik   |         |
|    |                       | 0     | 1     | 2    | 3      |         |
| 1  | 2                     | 3     | 4     | 5    | 6      | 7       |
| Ι  | Persiapan             | •     |       |      | •      |         |

|     |                               | Kompeten |       |      |        |         |
|-----|-------------------------------|----------|-------|------|--------|---------|
|     |                               |          |       | Ya   |        |         |
| No  | Komponen/Sub Komponen         | Belum    | Cukup | Baik | Sangat | Catatan |
|     |                               |          |       |      | Baik   |         |
|     |                               | 0        | 1     | 2    | 3      |         |
| 1.1 | К3                            |          |       |      |        |         |
| 1.2 | Mempersiapkan peralatan dan   |          |       |      |        |         |
|     | bahan yang diperlukan         |          |       |      |        |         |
|     | Rerata capaian kompetensi     |          |       |      |        |         |
|     | komponen Persiapan            |          |       |      |        |         |
| II  | Pelaksanaan                   |          |       |      |        |         |
| 2.1 | Instalasi DNS Server          |          |       |      |        |         |
| 2.2 | Konfigurasi Zona Domain       |          |       |      |        |         |
| 2.3 | Konfigurasi file Forward      |          |       |      |        |         |
| 2.4 | Konfigurasi File Reverse      |          |       |      |        |         |
| 2.5 | Konfigurasi menambahkan       |          |       |      |        |         |
|     | domain                        |          |       |      |        |         |
| 2.6 | Restart DNS                   |          |       |      |        |         |
|     | Rerata capaian kompetensi     |          |       |      |        |         |
|     | komponen Proses               |          |       |      |        |         |
| III | Hasil                         |          |       |      |        |         |
| 3.1 | Pengujian DNS dengan perintah |          |       |      |        |         |
|     | nslookup                      |          |       |      |        |         |
|     | Rerata capaian kompetensi     |          |       |      |        |         |
|     | komponen Hasil                |          |       |      |        |         |

Keterangan :

- Capaian kompetensi peserta uji per Sub Komponen dituliskan dalam bentuk ceklis ( $\sqrt{}$ )
- Rerata Capaian kompetensi peserta uji per Komponen dituliskan dalam bentuk ceklis ( $\sqrt{}$ )
- Jika peserta uji dinilai Tidak baik pada salah satu komponen, maka peserta uji diberi kesempatan untuk mengulang

- Catatan diberikan sebagai keterangan tambahan unjuk kerja
- **Catatan positif** diberikan kepada peserta uji yang mampu menunjukkan inovasi, efisiensi kerja, dan pemecahan masalah secara kreatif
- **Catatan negatif** diberikan kepada peserta uji yang mengulangi proses atau unjuk kerja lainnya yang bertentangan dengan kriteria unjuk kerja

# <u>Rekapitulasi Penilaian Aspek Keterampilan</u>

|                 | Jumlah  |
|-----------------|---------|
|                 | Catatan |
| Catatan Positif |         |
| Catatan Negatif |         |
| Nilai Tambahan  |         |

Keterangan:

• Nilai tambahan diberikan berdasarkan penjumlahan dari catatan positif (bernilai positif) dan catatan negatif (bernilai negatif) dengan maksimal 10 poin dan minimal -10 poin

|                 | Tingkat Pencapaian Kompetens |             |       | ensi                             | Nilai                            |                       | Nilai                              |
|-----------------|------------------------------|-------------|-------|----------------------------------|----------------------------------|-----------------------|------------------------------------|
|                 | Keterampilan                 |             |       | Skor<br>Awal<br>(pembul<br>atan) | Perolehan<br>(Hasil<br>Konversi) | Nilai<br>Tamba<br>han | Akhir<br>Aspek<br>Keteram<br>pilan |
|                 | Persiapan                    | Pelaksanaan | Hasil |                                  |                                  |                       |                                    |
| Nilai rata-rata |                              |             |       |                                  |                                  |                       |                                    |
| (pembulatan)    |                              |             |       |                                  |                                  |                       |                                    |
| Bobot           | 20%                          | 50 %        | 30 %  |                                  |                                  |                       |                                    |
| Nilai Komponen  |                              |             |       |                                  |                                  |                       |                                    |

Keterangan:

- Nilai rata-rata diperoleh dari lembar penilaian (Tidak = 0; Cukup = 1; Baik = 2; Sangat Baik = 3)
- **Bobot** ditetapkan secara **terpusat** dan dapat berubah sesuai persetujuan dengan industri (dibuktikan dengan berita acara)
- Nilai Komponen diperoleh dari hasil perkalian Nilai rata-rata dengan Bobot
- Skor Awal diperoleh dari pembulatan hasil penjumlahan komponen Persiapan, Pelaksanaan, dan Hasil
- Nilai Perolehan diperoleh dari nilai maksimal hasil konversi skor awal
- Nilai Tambahan diperoleh dari rekapitulasi jumlah catatan dengan maksimal +10 poin dan minimal -10 poin
- Nilai Akhir diperoleh dari penjumlahan Nilai Perolehan dengan Nilai Tambahan

### Konversi Nilai:

| Skor Awal | Nilai Konversi | Kesimpulan      |
|-----------|----------------|-----------------|
| 0         | <61            | Tidak Kompeten  |
| 1         | 61-70          | Cukup Kompeten  |
| 2         | 71-80          | Kompeten        |
| 3         | 81-90          | Sangat Kompeten |
|           | 91-100         | Istimewa        |

Kesimpulan Akhir: Belum Kompeten/Cukup Kompeten/Kompeten/Sangat Kompeten/Istimewa\*

### <u>Nilai Akhir</u>

|                 | Aspek<br>Pengetahuan | Aspek<br>Keterampilan | Nilai Akhir<br>(pembulatan) |
|-----------------|----------------------|-----------------------|-----------------------------|
| Nilai Perolehan |                      |                       |                             |
| Bobot           | 30%                  | 70%                   |                             |
| Nilai Komponen  |                      |                       |                             |

Keterangan:

• Nilai rata-rata diperoleh dari lembar penilaian

- **Bobot** ditetapkan secara terpusat oleh Kementerian Pendidikan dan Kebudayaan dan bersifat
- mutlak
- Nilai Komponen diperoleh dari hasil perkalian Nilai rata-rata dengan Bobot
- Nilai Akhir berupa bilangan bulat berada pada rentang 0-100

#### Rubrik Penilaian Aspek Keterampilan

| No. | Komponen/Sub<br>Komponen |                      | Indikator Papilaian                             | Capaian     |
|-----|--------------------------|----------------------|-------------------------------------------------|-------------|
|     |                          |                      | inuikator i ennaian                             | Kompetensi  |
| 1   |                          | 2                    | 3                                               | 4           |
| Ι   | Persiapan                |                      |                                                 |             |
|     | 1.1 K3                   |                      | menampilkan seluruh kriteria unjuk kerja K3     | Sangat Baik |
|     |                          |                      | menampilkan seluruh kriteria unjuk kerja K3     | Baik        |
|     |                          |                      | tidak menampilkan 1 kriteria unjuk kerja K3     | Cukup Baik  |
|     |                          |                      | tidak menampilkan >1 kriteria unjuk kerja K3    | Belum       |
|     | 1.2                      | Mempersiapkan        | Kriteria unjuk kerja:                           |             |
|     |                          | peralatan dan bahan  | • Spesifikasi jaringan diidentifikasi.          |             |
|     |                          | yang diperlukan      | Bahan-bahan yang diperlukan disiapkan sesuai    |             |
|     |                          |                      | spesifikasi.                                    |             |
|     |                          |                      | • Peralatan yang sesuai disiapkan.              |             |
|     |                          |                      | • Alat ukur untuk pengujian disiapkan.          |             |
|     |                          |                      | menampilkan seluruh kriteria unjuk kerja dengan | Sangat Baik |
|     |                          |                      | cepat dan efisien                               |             |
|     |                          |                      | menampilkan seluruh kriteria unjuk kerja        | Baik        |
|     |                          |                      | tidak menampilkan 1 kriteria unjuk kerja        | Cukup Baik  |
|     |                          |                      | tidak menampilkan >1 kriteria unjuk kerja       | Belum       |
|     |                          |                      |                                                 |             |
|     |                          |                      |                                                 |             |
| II  | Pelak                    | sanaan               |                                                 |             |
|     | 2.1                      | Instalasi DNS Server | Kriteria uniuk keria:                           |             |
|     |                          |                      | Setting virtual box                             |             |
|     |                          |                      | Pemilihan DVD                                   |             |
|     |                          |                      | • Scrib/ perintah yang ketik benar              |             |
|     |                          |                      | - Serie, porman jung herni senar                |             |

| Komponen         Mukkufi Felnialan         Kompetensi           1         2         3         4           1         2         3         4           1         2         3         4           1         2         3         4           1         menampilkan seluruh kriteria unjuk kerja dengan<br>cepat dan efisien         Sangat Baik           1         idak menampilkan seluruh kriteria unjuk kerja         Baik           1         idak menampilkan seluruh kriteria unjuk kerja         Baik           1         idak menampilkan seluruh kriteria unjuk kerja         Belum           2.2         Konfigurasi Zona<br>domain         Kriteria unjuk kerja:         Scrib/perintah yang di gunakan           - Konfigurasi Zona         Kriteria unjuk kerja:         Sangat Baik           - Catup Baik         idak menampilkan seluruh kriteria unjuk kerja         Baik                                                                                                    | No. | o. Komponen/Sub<br>Komponen |                          | Indikatar Danilaian                                  | Capaian     |
|----------------------------------------------------------------------------------------------------|-----|-----------------------------|--------------------------|------------------------------------------------------|-------------|
| 1         2         3         4           Imenampilkan seluruh kriteria unjuk kerja dengan cepat dan efisien         Sangat Baik         Sangat Baik           Imenampilkan seluruh kriteria unjuk kerja         Baik         Itidak menampilkan 1 kriteria unjuk kerja         Baik           Idak menampilkan 1 kriteria unjuk kerja         Baik         Itidak menampilkan 1 kriteria unjuk kerja         Belum           2.2         Konfigurasi Zona domain         Kriteria unjuk kerja:         Scrib/perintah yang di gunakan         Belum           2.2         Konfigurasi Zona domain         Kriteria unjuk kerja:         Sangat Baik         Sangat Baik           2.2         Konfigurasi Zona domain         Kriteria unjuk kerja:         Belum         Sangat Baik           2.3         Konfigurasi file formard         Sangat Baik         Kriteria unjuk kerja         Baik           1         Idak menampilkan seluruh kriteria unjuk kerja         Belum         Scrib/perintah yang di gunakan         Cukup Baik           2.3         Konfigurasi file forward         Copy file local ke file forward yang baru         Scrib/perintah yang di gunakan         Sangat Baik           2.3         Konfigurasi file reverse         Copy file local ke file forward         Sangat Baik         Itidak menampilkan seluruh kriteria unjuk kerja         Belum           2.4         Konfigu                                                                                                    |     |                             |                          | mulkator remialan                                    | Kompetensi  |
| Image: Second Second        | 1   | 2                           |                          | 3                                                    | 4           |
| 2.2       Konfigurasi Zona       cepat dan efisien       Cukup Baik         idak menampilkan seluruh kriteria unjuk kerja       Baik         domain       Kriteria unjuk kerja       Belum         2.2       Konfigurasi Zona       Kriteria unjuk kerja       Belum         domain       Scrib/perintah yang di gunakan       Belum         - Scrib/perintah yang di gunakan       Konfigurasi zona localhost       Sangat Baik         - Konfigurasi file       menampilkan seluruh kriteria unjuk kerja       Baik         idak menampilkan seluruh kriteria unjuk kerja       Baik       Baik         idak menampilkan seluruh kriteria unjuk kerja       Baik       Baik         idak menampilkan seluruh kriteria unjuk kerja       Baik       Cukup Baik         idak menampilkan seluruh kriteria unjuk kerja       Belum       Sangat Baik         2.3       Konfigurasi file       Kriteria unjuk kerja:       Cukup Baik         forward       Copy file local ke file forward yang baru       Scrib/perintah yang di gunakan       Sangat Baik         idak menampilkan seluruh kriteria unjuk kerja       Baik       Maik       Maik       Maik         idak menampilkan seluruh kriteria unjuk kerja       Baik       Maik       Maik       Maik       Maik         2.4       Konfigurasi file reverse                                                                                                    |     |                             |                          | menampilkan seluruh kriteria uniuk keria dengan      | Sangat Baik |
| 2.2       Konfigurasi Zona       menampilkan seluruh kriteria unjuk kerja       Baik         idak menampilkan >1 kriteria unjuk kerja       Cukup Baik         domain       Kriteria unjuk kerja       Belum         2.2       Konfigurasi Zona       Kriteria unjuk kerja       Belum         domain       Scrib/perintah yang di gunakan       Scrib/perintah yang di gunakan       Sangat Baik         edomain       Konfigurasi zona localhost       Konfigurasi zona localhost       Sangat Baik         repat dan efisien       menampilkan seluruh kriteria unjuk kerja       Baik         tidak menampilkan seluruh kriteria unjuk kerja       Baik         tidak menampilkan >l kriteria unjuk kerja       Baik         tidak menampilkan >l kriteria unjuk kerja       Belum         2.3       Konfigurasi file       Cukup Baik         forward       Copy file local ke file forward yang baru       Scrib/perintah yang di gunakan         scrib/perintah yang di gunakan       Konfigurasi file forward       Sangat Baik         tidak menampilkan seluruh kriteria unjuk kerja       Baik       Baik         tidak menampilkan seluruh kriteria unjuk kerja       Baik       Cukup Baik         tidak menampilkan seluruh kriteria unjuk kerja       Baik       Cukup Baik         tidak menampilkan seluruh kriteria unjuk kerja <t< td=""><td></td><td></td><td></td><td>cenat dan efisien</td><td>Sungut Dunk</td></t<>                                                                                                    |     |                             |                          | cenat dan efisien                                    | Sungut Dunk |
| 2.2     Konfigurasi Zona<br>domain     Kriteria unjuk kerja     Cukup Baik       2.2     Konfigurasi Zona<br>domain     Kriteria unjuk kerja     Cukup Baik       2.2     Konfigurasi Zona<br>domain     Kriteria unjuk kerja:     Belum       2.2     Konfigurasi Zona<br>domain     Kriteria unjuk kerja:     Belum       2.2     Konfigurasi Zona<br>domain     Scrib/perintah yang di gunakan     Belum       2.4     Konfigurasi file<br>forward     Kriteria unjuk kerja     Sangat Baik       2.3     Konfigurasi file<br>forward     Kriteria unjuk kerja:     Cukup Baik       2.3     Konfigurasi file<br>forward     Kriteria unjuk kerja:     Cukup Baik       2.3     Konfigurasi file<br>forward     Kriteria unjuk kerja:     Cukup Baik       2.4     Konfigurasi file reverse     Kriteria unjuk kerja:     Sangat Baik       1     Cukup Baik     Kidak menampilkan seluruh kriteria unjuk kerja     Belum       2.4     Konfigurasi file reverse     Kriteria unjuk kerja:     Cukup Baik       2.4     Konfigurasi file reverse     Kriteria unjuk kerja:     Cukup Baik       1     Cupy file db.127 ke file reverse     Sangat Baik       1     Konfigurasi file reverse     Scrib/perintah yang di gunakan     Konfigurasi file reverse                                                                                                    |     |                             |                          | menampilkan seluruh kriteria unjuk keria             | Baik        |
| 2.2     Konfigurasi Zona<br>domain     Kriteria unjuk kerja     Belum       2.2     Konfigurasi Zona<br>domain     Kriteria unjuk kerja:     Belum       2.2     Konfigurasi Zona<br>domain     Kriteria unjuk kerja:     Belum       2.2     Konfigurasi Zona<br>domain     Kriteria unjuk kerja:     Sangat Baik       2.4     Konfigurasi file<br>forward     Kriteria unjuk kerja:     Sangat Baik       2.3     Konfigurasi file<br>forward     Kriteria unjuk kerja:     Cukup Baik       2.3     Konfigurasi file<br>forward     Kriteria unjuk kerja:     Cukup Baik       2.3     Konfigurasi file<br>forward     Kriteria unjuk kerja:     Cukup Baik       2.4     Konfigurasi file reverse     Kriteria unjuk kerja:     Sangat Baik       2.4     Konfigurasi file reverse     Kriteria unjuk kerja:     Cukup Baik       2.4     Konfigurasi file reverse     Kriteria unjuk kerja:     Cukup Baik       2.4     Konfigurasi file reverse     Kriteria unjuk kerja:     Cukup Baik       2.4     Konfigurasi file reverse     Kriteria unjuk kerja:     Cukup Baik       6     Copy file db.127 ke file reverse     Sangat Baik       6     Konfigurasi file reverse     Scrib/perintah yang di gunakan     Konfigurasi file reverse                                                                                                    |     |                             |                          | tidak manampilkan 1 kritaria unjuk karia             | Cukup Baik  |
| 2.2       Konfigurasi Zona<br>domain       Kriteria unjuk kerja:       Belum         2.2       Konfigurasi Zona<br>domain       Kriteria unjuk kerja:       Scrib/perintah yang di gunakan         6       Scrib/perintah yang di gunakan       Kriteria unjuk kerja       Sangat Baik         7       Menampilkan seluruh kriteria unjuk kerja       Baik         1       menampilkan seluruh kriteria unjuk kerja       Baik         1       tidak menampilkan 1 kriteria unjuk kerja       Bulum         2.3       Konfigurasi file<br>forward       Kriteria unjuk kerja:       Cukup Baik         2.3       Konfigurasi file<br>forward       Kriteria unjuk kerja:       Cukup Baik         9       Copy file local ke file forward yang baru       Scrib/perintah yang di gunakan       Sangat Baik         9       Konfigurasi file roward       menampilkan seluruh kriteria unjuk kerja dengan       Sangat Baik         1       Konfigurasi file reverse       Menampilkan >1 kriteria unjuk kerja       Baik         1       Konfigurasi file reverse       Scrib/perintah yang di gunakan       Sangat Baik         1       Konfigurasi file reverse       Scrib/perintah yang di gunakan       Sangat Baik         1       Kidak menampilkan >1 kriteria unjuk kerja       Belum         2.4       Konfigurasi file reverse       Scrib/p                                                                                                    |     |                             |                          | tidak menampilkan $> 1$ kritaria unjuk karia         | Rolum       |
| 2.2       Konfigurasi Zona       Kriteria unjuk ketja:         domain       Scrib/perintah yang di gunakan          Konfigurasi zona localhost          Konfigurasi zona localhost          Konfigurasi zona IP         menampilkan seluruh kriteria unjuk kerja dengan cepat dan efisien       Sangat Baik         tidak menampilkan seluruh kriteria unjuk kerja       Baik         tidak menampilkan 1 kriteria unjuk kerja       Cukup Baik         tidak menampilkan 21 kriteria unjuk kerja       Belum         2.3       Konfigurasi file       Kriteria unjuk kerja:         forward       Copy file local ke file forward yang baru       Scrib/perintah yang di gunakan          Scrib/perintah yang di gunakan       Konfigurasi file forward         menampilkan seluruh kriteria unjuk kerja       Baik         tidak menampilkan seluruh kriteria unjuk kerja       Baik         tidak menampilkan seluruh kriteria unjuk kerja       Baik         tidak menampilkan seluruh kriteria unjuk kerja       Buik         tidak menampilkan seluruh kriteria unjuk kerja       Cukup Baik         tidak menampilkan seluruh kriteria unjuk kerja       Belum         2.4       Konfigurasi file reverse       Scrib/perintah yang di gunakan         - Copy file db.127 ke file rverse       Scrib/perintah yan                                                                                                    |     | 2.2                         | Vanfigurasi 7ana         | Vritorio uniuk korio                                 | Deluin      |
| admain       • Schö/perintah yang di gunakan         • Konfiguraasi zona localhost       • Konfiguraasi zona IP         menampilkan seluruh kriteria unjuk kerja dengan<br>cepat dan efisien       Sangat Baik         repart dan efisien       menampilkan seluruh kriteria unjuk kerja       Baik         tidak menampilkan seluruh kriteria unjuk kerja       Baik         tidak menampilkan 1 kriteria unjuk kerja       Belum         2.3       Konfigurasi file       Kriteria unjuk kerja:       Cukup Baik         forward       Kriteria unjuk kerja:       Opy file local ke file forward yang baru       Scrib/perintah yang di gunakan         • Scrib/perintah yang di gunakan       • Konfigurasi file forward       menampilkan seluruh kriteria unjuk kerja       Baik         tidak menampilkan seluruh kriteria unjuk kerja       menampilkan seluruh kriteria unjuk kerja       Sangat Baik         tidak menampilkan 1 kriteria unjuk kerja       Baik       Eum       Sangat Baik         tidak menampilkan 21 kriteria unjuk kerja       Belum       Sangat Baik         tidak menampilkan 31 kriteria unjuk kerja       Belum       Sangat Baik         tidak menampilkan 31 kriteria unjuk kerja       Belum       Sangat Baik         tidak menampilkan 31 kriteria unjuk kerja       Belum       Sangat Baik         tidak menampilkan 31 kriteria unjuk kerja       Belum                                                                                                    |     | 2.2                         |                          | Kriteria unjuk kerja:                                |             |
| 2.3       Konfigurasi file         forward       Kriteria unjuk kerja         2.3       Konfigurasi file         forward       Copy file local ke file forward yang baru         8       Scrib/perintah yang di gunakan         6       Konfigurasi file         7       Konfigurasi file         8       Konfigurasi file         9       Copy file local ke file forward yang baru         9       Scrib/perintah yang di gunakan         9       Konfigurasi file reverse         1       Konfigurasi file reverse         1       Kriteria unjuk kerja         1       Konfigurasi file reverse         1       Kriteria unjuk kerja:         1       Cukup Baik         1       Konfigurasi file reverse         1       Konfigurasi file reverse         1       Konfigurasi file reverse         1       Konfigurasi file reverse         1       Konfigurasi file reverse         1       Konfigurasi file reverse         1       Konfigurasi file reverse         1       Konfigurasi file reverse         1       Konfigurasi file reverse         1       Konfigurasi file reverse         1       Konfigurasi file reverse<                                                                                                    |     |                             | domain                   | • Scrib/perintan yang di gunakan                     |             |
| <ul> <li>Konfigurasi zona IP</li> <li>menampilkan seluruh kriteria unjuk kerja dengan<br/>cepat dan efisien</li> <li>menampilkan seluruh kriteria unjuk kerja</li> <li>Baik</li> <li>tidak menampilkan 1 kriteria unjuk kerja</li> <li>Belum</li> <li>2.3 Konfigurasi file<br/>forward</li> <li>Kiteria unjuk kerja:         <ul> <li>Copy file local ke file forward yang baru</li> <li>Scrib/perintah yang di gunakan</li> <li>Konfigurasi file reverse</li> <li>Menampilkan seluruh kriteria unjuk kerja</li> <li>Sangat Baik</li> </ul> </li> <li>2.4 Konfigurasi file reverse</li> <li>Scrib/perintah yang di gunakan</li> <li>Kriteria unjuk kerja:             <ul> <li>Copy file local ke file forward</li> <li>Menampilkan seluruh kriteria unjuk kerja</li> <li>Sangat Baik</li> <li>tidak menampilkan seluruh kriteria unjuk kerja</li> <li>Sangat Baik</li> <li>tidak menampilkan seluruh kriteria unjuk kerja</li> <li>Belum</li> </ul> </li> </ul>                                                                                                    |     |                             |                          | • Konfiguraasi zona localnost                        |             |
| 2.3       Konfigurasi file       Kriteria unjuk kerja       Sangat Baik         2.3       Konfigurasi file       Kriteria unjuk kerja       Belum         2.3       Konfigurasi file       Kriteria unjuk kerja:       Belum         2.3       Konfigurasi file       Kriteria unjuk kerja:       Belum         2.3       Konfigurasi file       Kriteria unjuk kerja:       Belum         2.4       Konfigurasi file reverse       Kriteria unjuk kerja:       Sangat Baik         2.4       Konfigurasi file reverse       Kriteria unjuk kerja:       Sangat Baik         2.4       Konfigurasi file reverse       Kriteria unjuk kerja:       Cukup Baik         6       Copy file local ke file forward yang baru       Sangat Baik         9       Copy file local ke file forward       Sangat Baik         9       Copy file local ke file forward       Sangat Baik         9       Copy file local ke file forward       Sangat Baik         10       menampilkan seluruh kriteria unjuk kerja       Sangat Baik         11       tidak menampilkan seluruh kriteria unjuk kerja       Baik         12       Konfigurasi file reverse       Copy file db. 127 ke file rverse       Scrib/perintah yang di gunakan         9       Scrib/perintah yang di gunakan       Konfigurasi file revers                                                                                                    |     |                             |                          | • Konfigurasi zona IP                                |             |
| 2.4       Konfigurasi file reverse       Imenampilkan seluruh kriteria unjuk kerja       Baik         2.4       Konfigurasi file reverse       Kriteria unjuk kerja:       Cukup Baik         2.4       Konfigurasi file reverse       Kriteria unjuk kerja:       Baik         2.4       Konfigurasi file reverse       Kriteria unjuk kerja:       Cukup Baik         2.4       Konfigurasi file reverse       Kriteria unjuk kerja:       Cukup Baik         2.4       Konfigurasi file reverse       Kriteria unjuk kerja:       Scrib/perintah yang di gunakan         2.4       Konfigurasi file reverse       Kriteria unjuk kerja:       Scrib/perintah yang di gunakan         3.4       Konfigurasi file reverse       Kriteria unjuk kerja:       Sangat Baik         3.5       Konfigurasi file reverse       Kriteria unjuk kerja       Baik         3.6       Konfigurasi file reverse       Scrib/perintah yang di gunakan       Sangat Baik                                                                                                    |     |                             |                          | menampilkan seluruh kriteria unjuk kerja dengan      | Sangat Baik |
| 2.3       Konfigurasi file       Kriteria unjuk kerja       Baik         2.3       Konfigurasi file       Kriteria unjuk kerja:       Cukup Baik         forward       Kriteria unjuk kerja:       Eopy file local ke file forward yang baru       Scrib/perintah yang di gunakan         Konfigurasi file       Konfigurasi file forward       Konfigurasi file forward       Scrib/perintah yang di gunakan         Konfigurasi file       Konfigurasi file forward       Menampilkan seluruh kriteria unjuk kerja dengan       Sangat Baik         Zogat dan efisien       menampilkan 1 kriteria unjuk kerja       Baik         Kidak menampilkan 1 kriteria unjuk kerja       Baik         Konfigurasi file reverse       Kriteria unjuk kerja:       Cukup Baik         Copy file db.127 ke file rverse       Scrib/perintah yang di gunakan       Scrib/perintah yang di gunakan         Konfigurasi file reverse       Scrib/perintah yang di gunakan       Konfigurasi file reverse         Scrib/perintah yang di gunakan       Konfigurasi file reverse       Scrib/perintah yang di gunakan                                                                                                    |     |                             |                          | cepat dan efisien                                    |             |
| 2.3       Konfigurasi file       tidak menampilkan 1 kriteria unjuk kerja       Cukup Baik         2.3       Konfigurasi file       Kriteria unjuk kerja:       Belum         forward       Copy file local ke file forward yang baru       Scrib/perintah yang di gunakan       Konfigurasi file forward         e       Scrib/perintah yang di gunakan       Konfigurasi file forward       Sangat Baik         menampilkan seluruh kriteria unjuk kerja dengan cepat dan efisien       menampilkan seluruh kriteria unjuk kerja       Baik         tidak menampilkan 1 kriteria unjuk kerja       Kuup Baik       Kidak menampilkan 1 kriteria unjuk kerja       Belum         2.4       Konfigurasi file reverse       Kriteria unjuk kerja:       Copy file db.127 ke file rverse       Scrib/perintah yang di gunakan         e       Konfigurasi file reverse       Menampilkan seluruh kriteria unjuk kerja dengan rapi       Sangat Baik                                                                                                    |     |                             |                          | menampilkan seluruh kriteria unjuk kerja             | Baik        |
| 2.3       Konfigurasi file       Kriteria unjuk kerja:       Belum         2.3       Konfigurasi file       Kriteria unjuk kerja:       • Copy file local ke file forward yang baru         • Scrib/perintah yang di gunakan       • Konfigurasi file forward       • Scrib/perintah yang di gunakan         • Konfigurasi file forward       menampilkan seluruh kriteria unjuk kerja dengan cepat dan efisien       Sangat Baik         tidak menampilkan seluruh kriteria unjuk kerja       Baik       Baik         tidak menampilkan 1 kriteria unjuk kerja       Belum         2.4       Konfigurasi file reverse       • Copy file db.127 ke file rverse         • Scrib/perintah yang di gunakan       • Konfigurasi file reverse       • Copy file db.127 ke file rverse         • Scrib/perintah yang di gunakan       • Konfigurasi file reverse       • Scrib/perintah yang di gunakan                                                                                                    |     |                             |                          | tidak menampilkan 1 kriteria unjuk kerja             | Cukup Baik  |
| 2.3       Konfigurasi file       Kriteria unjuk kerja:       • Copy file local ke file forward yang baru         forward       • Copy file local ke file forward yang baru       • Scrib/perintah yang di gunakan         • Konfigurasi file forward       menampilkan seluruh kriteria unjuk kerja dengan       Sangat Baik         cepat dan efisien       menampilkan seluruh kriteria unjuk kerja       Baik         tidak menampilkan seluruh kriteria unjuk kerja       Cukup Baik         tidak menampilkan 1 kriteria unjuk kerja       Belum         2.4       Konfigurasi file reverse       Kriteria unjuk kerja:         • Copy file db.127 ke file rverse       • Scrib/perintah yang di gunakan         • Konfigurasi file reverse       • Scrib/perintah yang di gunakan         • Konfigurasi file reverse       • Scrib/perintah yang di gunakan         • Konfigurasi file reverse       • Scrib/perintah yang di gunakan                                                                                                    |     |                             |                          | tidak menampilkan >1 kriteria unjuk kerja            | Belum       |
| 1       forward       • Copy file local ke file forward yang baru       • Scrib/perintah yang di gunakan         • Scrib/perintah yang di gunakan       • Konfigurasi file forward       • Sangat Baik         repat dan efisien       menampilkan seluruh kriteria unjuk kerja dengan       Sangat Baik         repat dan efisien       menampilkan seluruh kriteria unjuk kerja       Baik         1       tidak menampilkan 1 kriteria unjuk kerja       Baik         1       tidak menampilkan 1 kriteria unjuk kerja       Belum         2.4       Konfigurasi file reverse       Kriteria unjuk kerja:       Cukup Baik         • Copy file db.127 ke file rverse       • Scrib/perintah yang di gunakan       • Konfigurasi file reverse         • Scrib/perintah yang di gunakan       • Konfigurasi file reverse       • Scrib/perintah yang di gunakan                                                                                                    |     | 2.3                         | Konfigurasi file         | Kriteria unjuk kerja:                                |             |
| <ul> <li>Scrib/perintah yang di gunakan         <ul> <li>Konfigurasi file forward</li> <li>Konfigurasi file forward</li> <li>menampilkan seluruh kriteria unjuk kerja dengan cepat dan efisien</li> <li>menampilkan seluruh kriteria unjuk kerja</li> <li>Baik</li> <li>tidak menampilkan 1 kriteria unjuk kerja</li> <li>Cukup Baik</li> <li>tidak menampilkan &gt;1 kriteria unjuk kerja</li> <li>Belum</li> </ul> </li> <li>2.4 Konfigurasi file reverse         <ul> <li>Copy file db.127 ke file rverse</li> <li>Scrib/perintah yang di gunakan</li> <li>Konfigurasi file reverse</li> <li>Scrib/perintah yang di gunakan</li> <li>Konfigurasi file reverse</li> </ul> </li> </ul>                                                                                                    |     |                             | forward                  | • Copy file local ke file forward yang baru          |             |
| <ul> <li>Konfigurasi file forward</li> <li>menampilkan seluruh kriteria unjuk kerja dengan cepat dan efisien</li> <li>menampilkan seluruh kriteria unjuk kerja</li> <li>Baik</li> <li>tidak menampilkan 1 kriteria unjuk kerja</li> <li>Cukup Baik</li> <li>tidak menampilkan &gt;1 kriteria unjuk kerja</li> <li>Belum</li> <li>X.4</li> <li>Konfigurasi file reverse</li> <li>Scrib/perintah yang di gunakan</li> <li>Konfigurasi file reverse</li> <li>menampilkan seluruh kriteria unjuk kerja dengan rapi</li> <li>Sangat Baik</li> </ul>                                                                                                    |     |                             |                          | • Scrib/perintah yang di gunakan                     |             |
| 2.4       Konfigurasi file reverse       Kriteria unjuk kerja       Sangat Baik         2.4       Konfigurasi file reverse       Kriteria unjuk kerja:       Cukup Baik         6       Scrib/perintah yang di gunakan       Scrib/perintah yang di gunakan       Sangat Baik                                                                                                    |     |                             |                          | Konfigurasi file forward                             |             |
| 2.4Konfigurasi file reverseCepat dan efisienBaik2.4Konfigurasi file reverseKriteria unjuk kerja:<br>• Copy file db.127 ke file rverse<br>• Scrib/perintah yang di gunakan<br>• Konfigurasi file reverseSangat Baik                                                                                                    |     |                             |                          | menampilkan seluruh kriteria unjuk kerja dengan      | Sangat Baik |
| Image: Second second second |     |                             |                          | cepat dan efisien                                    |             |
| 2.4       Konfigurasi file reverse       Kriteria unjuk kerja       Cukup Baik         2.4       Konfigurasi file reverse       Kriteria unjuk kerja:       Belum         2.4       Konfigurasi file reverse       Kriteria unjuk kerja:       Copy file db.127 ke file rverse         6       Scrib/perintah yang di gunakan       Konfigurasi file reverse       Sangat Baik                                                                                                    |     |                             |                          | menampilkan seluruh kriteria unjuk kerja             | Baik        |
| 2.4       Konfigurasi file reverse       Kriteria unjuk kerja:       Belum         2.4       Konfigurasi file reverse       Copy file db.127 ke file rverse       Belum         6       Scrib/perintah yang di gunakan       Konfigurasi file reverse       Scrib/perintah yang di gunakan         6       Konfigurasi file reverse       Menampilkan seluruh kriteria unjuk kerja dengan rapi       Sangat Baik                                                                                                    |     |                             |                          | tidak menampilkan 1 kriteria unjuk kerja             | Cukup Baik  |
| 2.4       Konfigurasi file reverse       Kriteria unjuk kerja:       • Copy file db.127 ke file rverse         • Copy file db.127 ke file rverse       • Scrib/perintah yang di gunakan       • Konfigurasi file reverse         • Konfigurasi file reverse       • menampilkan seluruh kriteria unjuk kerja dengan rapi       Sangat Baik                                                                                                    |     |                             |                          | tidak menampilkan >1 kriteria unjuk kerja            | Belum       |
| Copy file db.127 ke file rverse     Scrib/perintah yang di gunakan     Konfigurasi file reverse     menampilkan seluruh kriteria unjuk kerja dengan rapi Sangat Baik                                                                                                    |     | 2.4                         | Konfigurasi file reverse | Kriteria unjuk kerja:                                |             |
| Scrib/perintah yang di gunakan     Konfigurasi file reverse     menampilkan seluruh kriteria unjuk kerja dengan rapi Sangat Baik                                                                                                    |     |                             |                          | • Copy file db.127 ke file rverse                    |             |
| Konfigurasi file reverse     menampilkan seluruh kriteria unjuk kerja dengan rapi Sangat Baik                                                                                                    |     |                             |                          | • Scrib/perintah yang di gunakan                     |             |
| menampilkan seluruh kriteria unjuk kerja dengan rapi Sangat Baik                                                                                                    |     |                             |                          | • Konfigurasi file reverse                           |             |
|                                                                                                    |     |                             |                          | menampilkan seluruh kriteria unjuk kerja dengan rapi | Sangat Baik |
| dan teliti                                                                                                    |     |                             |                          | dan teliti                                           |             |
| No. | Komponen/Sub<br>Komponen |                      | Indikatan Dapilaian                                  | Capaian     |
|-----|--------------------------|----------------------|------------------------------------------------------|-------------|
|     |                          |                      | muikator i ennaian                                   | Kompetensi  |
| 1   | 2                        |                      | 3                                                    | 4           |
|     |                          |                      | menampilkan seluruh kriteria unjuk kerja             | Baik        |
|     |                          |                      | tidak menampilkan 1 kriteria unjuk kerja             | Cukup Baik  |
|     |                          |                      | tidak menampilkan >1 kriteria unjuk kerja            | Belum       |
|     | 2.5                      | Konfigurasi menambah | Kriteria unjuk kerja:                                |             |
|     |                          | domain.              | • ScribPerintah yang di gunakan                      |             |
|     |                          |                      | Konfigurasi menambah domain                          |             |
|     |                          |                      | menampilkan seluruh kriteria unjuk kerja dengan rapi | Sangat Baik |
|     |                          |                      | dan teliti                                           |             |
|     |                          |                      | menampilkan seluruh kriteria unjuk kerja             | Baik        |
|     |                          |                      | tidak menampilkan 1 kriteria unjuk kerja             | Cukup Baik  |
|     |                          |                      | tidak menampilkan >1 kriteria unjuk kerja            | Belum       |
|     | 2.6                      | Restart DNS          | Kriteria unjuk kerja:                                |             |
|     |                          |                      | • Scrib / perintah yang di gunakan                   |             |
|     |                          |                      | Hasil restart                                        |             |
|     |                          |                      | menampilkan seluruh kriteria unjuk kerja dengan rapi | Sangat Baik |
|     |                          |                      | dan teliti                                           |             |
|     |                          |                      | menampilkan seluruh kriteria unjuk kerja             | Baik        |
|     |                          |                      | tidak menampilkan 1 kriteria unjuk kerja             | Cukup Baik  |
|     |                          |                      |                                                      |             |
|     |                          |                      |                                                      |             |
|     |                          |                      |                                                      |             |
|     |                          |                      |                                                      |             |
|     |                          |                      |                                                      |             |
|     |                          |                      |                                                      |             |
|     |                          |                      |                                                      |             |
|     |                          |                      |                                                      |             |
|     |                          |                      |                                                      |             |
|     |                          |                      |                                                      |             |
|     |                          |                      |                                                      |             |
|     |                          |                      |                                                      |             |

| No. | Komponen/Sub<br>Komponen    |  | Indikator Penilaian                                  | Capaian     |
|-----|-----------------------------|--|------------------------------------------------------|-------------|
|     |                             |  |                                                      | Kompetensi  |
| 1   | 2                           |  | 3                                                    | 4           |
|     |                             |  |                                                      |             |
|     |                             |  | tidak menampilkan >1 kriteria unjuk kerja            | Belum       |
| III | Hasil                       |  |                                                      |             |
| 3.1 | Pengujian DNS server dengan |  | Kriteria unjuk kerja:                                |             |
|     | perintah nslookup           |  | ScribPerintah yang di gunakan                        |             |
|     |                             |  | • Hasil pengujian DNS Server                         |             |
|     |                             |  | menampilkan seluruh kriteria unjuk kerja dengan rapi | Sangat Baik |
|     |                             |  | dan teliti                                           |             |
|     |                             |  | menampilkan seluruh kriteria unjuk kerja             | Baik        |
|     |                             |  | tidak menampilkan 1 kriteria unjuk kerja             | Cukup Baik  |
|     |                             |  | tidak menampilkan >1 kriteria unjuk kerja            | Belum       |

## Form Penilaian Aspek Sikap (Sikap Kerja)

## NAMA SISWA :

|                                 | Tingkat Pencapaian Kompetensi |       |      |                |
|---------------------------------|-------------------------------|-------|------|----------------|
| Indikator Pencapaian Kompetensi | Kurang                        | Cukup | Baik | Sangat<br>Baik |
| 2                               | 3                             | 4     | 5    | 6              |
| Ketelitian                      |                               |       |      |                |
| Kecermatan                      |                               |       |      |                |
| Kerapihan                       |                               |       |      |                |
| Kecekatan                       |                               |       |      |                |
| Rata-rata pencapaian kompetensi |                               |       |      |                |

Kesimpulan : Kurang Baik/Cukup Baik/Baik/Sangat Baik\*

Catatan :

## Rubrik Penilaian Aspek Sikap

| No. | Komponen/Sub | Indikator Penilaian                                                                                                    | Capaian     |
|-----|--------------|----------------------------------------------------------------------------------------------------|-------------|
|     | Komponen     |                                                                                                    | Kompetensi  |
| 1   | 2            | 3                                                                                                    | 4           |
|     | Ketelitian   | <ul> <li>Kriteria unjuk sikap kerja:</li> <li>Mengerjakan tugas dengan teliti</li> <li>Berhati-hati dalam menyelesaikan tugas dan<br/>menggunakan peralatan</li> <li>Mampu menyelesaikan pekerjaan sesuai dengan<br/>standar mutu</li> <li>Mampu menyelesaikan pekerjaan sesuai dengan</li> </ul> |             |
|     |              | standar waktu<br>menampilkan seluruh kriteria unjuk sikap kerja                                                                                                    | Sangat Baik |
|     |              | tidak menampilkan 1 kriteria unjuk sikap kerja                                                                                                    | Baik        |
|     |              | tidak menampilkan 2 kriteria unjuk sikap kerja                                                                                                    | Cukup Baik  |
|     |              | tidak menampilkan >2 kriteria unjuk sikap kerja                                                                                                    | Kurang      |
|     | Kecermatan   | <ul><li>Kriteria unjuk sikap kerja:</li><li>Kerja dilaksanakan dengan aman sehubungan sesuai prosedur.</li></ul>                                                                                                    |             |

| No. | Komponen/Sub | Indikatar Danilaian                                                  | Capaian     |
|-----|--------------|----------------------------------------------------------------------|-------------|
|     | Komponen     | markator Pennaian                                                    | Kompetensi  |
| 1   | 2            | 3                                                                    | 4           |
|     |              | <ul> <li>Perlengkanan pelindung diri dinakai dan disimnan</li> </ul> |             |
|     |              | secuai dengan prosedur                                               |             |
|     |              | <ul> <li>Tanda-tanda/simbol keselamatan dikenali dan</li> </ul>      |             |
|     |              | diikuti sesuai instruksi                                             |             |
|     |              | <ul> <li>Semua pedoman penanganan dilaksanakan sesuai</li> </ul>     |             |
|     |              | kebutuhan                                                            |             |
|     |              | menampilkan seluruh kriteria unjuk sikan kerja                       | Sangat Baik |
|     |              | tidele menomerilleen 1 beitenie veriele eileer beeie                 |             |
|     |              | tidak menampilkan 1 kriteria unjuk sikap kerja                       | Balk        |
|     |              | tidak menampilkan 2 kriteria unjuk sikap kerja                       | Cukup Baik  |
|     |              | tidak menampilkan >2 kriteria unjuk sikap kerja                      | Kurang      |
|     | Kerapihan    | Kriteria unjuk sikap kerja:                                          |             |
|     |              | • Peralatan disimpan pada tempatnya                                  |             |
|     |              | • Sisa bahan yang Tidak berguna dibuang pada                         |             |
|     |              | tempatnya                                                            |             |
|     |              | menampilkan seluruh kriteria unjuk sikap kerja                       | Sangat Baik |
|     |              | tidak menampilkan 1 kriteria unjuk sikap kerja                       | Baik        |
|     |              | tidak menampilkan 2 kriteria unjuk sikap kerja                       | Cukup Baik  |
|     |              | tidak menampilkan >2 kriteria unjuk sikap kerja                      | Kurang      |
|     | Kecekatan    | Kriteria unjuk sikap kerja:                                          |             |
|     |              | • Instruksi dikerjakan dengan cepat dan tepat                        |             |
|     |              | • Cepat dan tepat dalam memasang dan                                 |             |
|     |              | mengkonfigurasi alat                                                 |             |
|     |              | • Menemukan solusi permasalahan dengan cerdas                        |             |
|     |              | menampilkan seluruh kriteria unjuk sikap kerja                       | Sangat Baik |
|     |              | tidak menampilkan 1 kriteria unjuk sikap kerja                       | Baik        |
|     |              | tidak menampilkan 2 kriteria unjuk sikap kerja                       | Cukup Baik  |
|     |              | tidak menampilkan >2 kriteria unjuk sikap kerja                      | Kurang      |